# Module B8: File Recovery from Intercept Network Traffic Log.

# Pre-requisite Knowledge and Skills:

1. Understand basic of internet/network communication

# **Learning Objectives**

- 1. Understand the basic of internet communications.
- 2. Understand the risks of communication through internet.
- 3. Be exposed to methodology on communication interception and traffic log analysis.

# **Recommended Running Environment/Tools:**

- 1. Windows OS
- 2. Wireshark
- 3. xvi32.exe (the xvi32 folder)

### Material:

- 1. rhino.log
- 2. rhino2.log

#### **Video Lecture:**

1. Network File Recovery

#### Lab Assessment:

1. Network File Recovery Quiz

### Acknowledgement:

The log files, rhino.log and rhino2.log, are obtained from DFRWS 2005 Rodeo Challenge, <u>https://www.dfrws.org/search</u>

# Lab Instructions:

1. Scenario Description

You are chatting with your friends and transferred pictures by using a popular application (which uses ftp and http, a faked scenario). However, someone intercept your traffic by sniffing the communication signals and dumped into a few log files

- What you need to worry about?
- Can that person get the pictures you sent to your friends?
- How about login username and password?

#### <u>Tasks</u>

- Giving rhino.log and rhino2.log and wireshark tool
- Looking for password and user through FTP protocol
- Recover raw FTP transferred data (FTPData protocol, rhino.log)
  - Rhino1.jpg
- Recover http transferred data (rhino2.log, and xvi32.exe to edit)
  - Rhino4.jpg

#### 2. Assessment

• Recover a rhino5.gif file from the http transferred data (rhino2.log, the file signature is GIF89a).

#### 3. Step by Step Instructions

#### **FTP Transmitted File Recovery**

1. Load traffic log file into Wireshark for traffic analysis

| 📕 rhino.log               | Sec. 18. 1              |                                            |                                    |                                |                                                                            |                         |
|---------------------------|-------------------------|--------------------------------------------|------------------------------------|--------------------------------|----------------------------------------------------------------------------|-------------------------|
| <u>F</u> ile <u>E</u> dit | <u>V</u> iew <u>G</u> o | <u>Capture</u> <u>A</u> nalyze <u>S</u> ta | itistics Telephon <u>y W</u> irele | ess <u>T</u> ools <u>H</u> elp |                                                                            |                         |
|                           | ۵ 🌡 🗈                   | । 🔀 🖸 । ९. 👄 🔿 🖻                           | i T 🞍 🗖 🗐 🔍 🤅                      | a, a, 🎹                        |                                                                            |                         |
| Apply a dis               | play filter ·           | <ctrl-></ctrl->                            |                                    |                                |                                                                            | Expression +            |
| No. Tir                   | ne                      | Source                                     | Destination                        | Protocol                       | Length Info                                                                | *                       |
| 10.                       | 000000                  | 137.30.122.253                             | 64.233.167.104                     | TCP                            | 62 1583 → 80 [SYN] Seq=0 Win=64240 Len=0 MSS=1460 SACK_PERM=1              |                         |
| 2 0.                      | 082001                  | 64.233.167.104                             | 137.30.122.253                     | TCP                            | 60 80 → 1583 [SYN, ACK] Seq=0 Ack=1 Win=1460 Len=0 MSS=1460                |                         |
| 3 0.                      | 082151                  | 137.30.122.253                             | 64.233.167.104                     | TCP                            | 54 1583 → 80 [ACK] Seq=1 Ack=1 Win=64240 Len=0                             |                         |
| 4 0.                      | 084413                  | 137.30.122.253                             | 64.233.167.104                     | HTTP                           | 351 GET / HTTP/1.1                                                         |                         |
| 5 0.                      | 172955                  | 64.233.167.104                             | 137.30.122.253                     | TCP                            | 1484 [TCP segment of a reassembled PDU]                                    |                         |
| 6 0.                      | 318901                  | 137.30.122.253                             | 64.233.167.104                     | TCP                            | 54 1583 → 80 [ACK] Seq=298 Ack=1431 Win=62810 Len=0                        |                         |
| 7 0.                      | 396683                  | 64.233.167.104                             | 137.30.122.253                     | TCP                            | 272 [TCP Previous segment not captured] [TCP segment of a reassembled PDU] |                         |
| 8 0.                      |                         |                                            |                                    |                                |                                                                            |                         |
| 9 0.                      | 397383                  | 64.233.167.104                             | 137.30.122.253                     | TCP                            | 1484 [TCP Out-Of-Order] 80 → 1583 [ACK] Seq=1431 Ack=298 Win=2920 Len=1430 |                         |
| 10 0.                     | 397583                  | 137.30.122.253                             | 64.233.167.104                     | TCP                            | 54 1583 → 80 [ACK] Seq=298 Ack=3079 Win=64240 Len=0                        |                         |
| 11 4.                     | 071502                  | 158.94.89.167                              | 137.30.120.113                     | TCP                            | 62 3288 → 2745 [SYN] Seq=0 Win=16384 Len=0 MSS=1460 SACK_PERM=1            |                         |
| 12 5.                     | 377507                  | 146.151.55.59                              | 137.30.122.253                     | TCP                            | 62 2358 → 2745 [SYN] Seq=0 Win=64240 Len=0 MSS=1460 SACK_PERM=1            |                         |
| _ 13 5.                   | 831955                  | 137.30.122.253                             | 207.68.173.245                     | TCP                            | 62 1585 → 80 [SYN] Seq=0 Win=64240 Len=0 MSS=1460 SACK_PERM=1              |                         |
| 14 6.                     | 047759                  | 207.68.173.245                             | 137.30.122.253                     | TCP                            | 62 80 → 1585 [SYN, ACK] Seq=0 Ack=1 Win=1460 Len=0 MSS=1460 SACK_PERM=1    | _                       |
| 15 6.                     | 047905                  | 137.30.122.253                             | 207.68.173.245                     | TCP                            | 54 1585 → 80 [ACK] Seq=1 Ack=1 Win=64240 Len=0                             |                         |
| 16 6.                     | 049725                  | 137.30.122.253                             | 207.68.173.245                     | HTTP                           | 488 GET / HTTP/1.1                                                         |                         |
| 17 6.                     | 256202                  | 207.68.173.245                             | 137.30.122.253                     | TCP                            | 60 80 → 1585 [ACK] Seq=1 Ack=435 Win=2920 Len=0                            |                         |
| 18 6.                     | 257149                  | 207.68.173.245                             | 137.30.122.253                     | HTTP                           | 666 HTTP/1.1 302 Found (text/html)                                         | <b>v</b>                |
| ▷ Frame 1                 | 3: 62 byte              | es on wire (496 bits)                      | ), 62 bytes captured (             | (496 bits)                     |                                                                            |                         |
| Etherne                   | t II, Src               | Apple_cc:57:92 (00:                        | :03:93:cc:57:92), Dst:             | : CiscoInc_41:a8:44            | 0 (00:0d:ed:41:a8:40)                                                      |                         |
| Interne                   | t Protoco               | l Version 4, Src: 137                      | 7.30.122.253, Dst: 207             | 7.68.173.245                   |                                                                            |                         |
| Transmi:                  | ssion Cont              | trol Protocol, Src Po                      | ort: 1585 (1585), Dst              | Port: 80 (80), Sec             | q: 0, Len: 0                                                               |                         |
|                           |                         |                                            |                                    |                                |                                                                            |                         |
|                           |                         |                                            |                                    |                                |                                                                            |                         |
| 0000 00 0                 | 0d ed 41 a              | 8 40 00 03 93 cc 57                        | 92 08 00 45 00                     | A.@WE.                         |                                                                            |                         |
| 0010 00                   | 30 ca a7 4              | 40 00 80 06 ae ca 89                       | ) 1e 7a fd cf 44 .0.               | @zD                            |                                                                            |                         |
| 0020 ad 1                 | f5 06 31 0              | 00504dfd cd0a00                            | 00 00 00 70 02                     | .1.PMp.                        |                                                                            |                         |
| 0030 fa t                 | f0 e5 4f 0              | 00 00 02 04 05 b4 01                       | 01 04 02                           | .0                             |                                                                            |                         |
|                           |                         |                                            |                                    |                                |                                                                            |                         |
|                           |                         |                                            |                                    |                                |                                                                            |                         |
|                           |                         |                                            |                                    |                                |                                                                            |                         |
|                           |                         |                                            |                                    |                                |                                                                            |                         |
|                           |                         |                                            |                                    |                                |                                                                            |                         |
| 🔵 🍸 rhi                   | no                      |                                            |                                    |                                | Packets: 6557 · Displayed: 6557 (100.0%) · Load time: 0                    | :0.515 Profile: Default |
|                           |                         |                                            |                                    |                                |                                                                            |                         |

2. Identify clear text user name and password for FTP login

| 📕 rhind     | log                         | pla l'alla                                   |                                        |                            |                                                                     |                                             |
|-------------|-----------------------------|----------------------------------------------|----------------------------------------|----------------------------|---------------------------------------------------------------------|---------------------------------------------|
| <u>File</u> | dit <u>V</u> iew <u>G</u> o | <u>Capture</u> <u>A</u> nalyze <u>S</u> tati | stics Telephony <u>W</u> ireless       | <u>T</u> ools <u>H</u> elp |                                                                     |                                             |
|             | 1 🔘 ] 🖪                     | े 🎗 🖒 🤇 🔶 🔿 🖻                                | ₹↓,,,,,,,,,,,,,,,,,,,,,,,,,,,,,,,,,,,, | Q. II                      |                                                                     |                                             |
| Appl        | / a display filter          | <ctrl-></ctrl->                              |                                        |                            |                                                                     | Expression +                                |
| No.         | Time                        | Source                                       | Destination                            | Protocol                   | Length Info                                                         |                                             |
| 152         | 9 179.040214                | 137.30.120.40                                | 137.30.122.253                         | FTP                        | 82 Response: 220 cook FTP_server_ready.                             |                                             |
| 15          | 2 182.640647                | 137.30.122.253                               | 137.30.120.40                          | FTP                        | 66 Request: USER gnome                                              |                                             |
| 153         | 4 182.644970                | 137.30.120.40                                | 137.30.122.253                         | FTP                        | 88 Response: 331 Password required for gnome.                       |                                             |
| 153         | 6 184.667754                | 137.30.122.253                               | 137.30.120.40                          | FTP                        | 69 Request: PASS gnome123                                           |                                             |
| 153         | 8 184.748946                | 137.30.120.40                                | 137.30.122.253                         | FTP                        | 81 Response: 230 User gnome logged in.                              |                                             |
| 154         | 0 185.602553                | 137.30.122.253                               | 137.30.120.40                          | FTP                        | 62 Request: TYPE I                                                  | -                                           |
| 154         | 1 185.602818                | 137.30.120.40                                | 137.30.122.253                         | FTP                        | 74 Response: 200 Type set to I.                                     |                                             |
| 154         | 4 188.994914                | 137.30.122.253                               | 137.30.120.40                          | FTP                        | 81 Request: PORT 137,30,122,253,6,121                               |                                             |
| 154         | 5 188.995519                | 137.30.120.40                                | 137.30.122.253                         | FTP                        | 84 Response: 200 PORT command successful.                           |                                             |
| 154         | 6 188.996081                | 137.30.122.253                               | 137.30.120.40                          | FTP                        | 71 Request: STOR rhino1.jpg                                         |                                             |
| 155         | 0 189.033465                | 137.30.120.40                                | 137.30.122.253                         | FTP                        | 111 Response: 150 Opening BINARY mode data connection for rhino1.jp | g.                                          |
| 161         | 2 189.221711                | 137.30.120.40                                | 137.30.122.253                         | FTP                        | 78 Response: 226 Transfer complete.                                 |                                             |
| 163         | 4 194.426879                | 137.30.122.253                               | 137.30.120.40                          | FTP                        | 60 Request: QUIT                                                    |                                             |
| 163         | 5 194.427484                | 137.30.120.40                                | 137.30.122.253                         | FTP                        | 104 Response: 221-You have transferred 65703 bytes in 1 files.      |                                             |
| 163         | 6 194.432107                | 137.30.120.40                                | 137.30.122.253                         | FTP                        | 186 Response: 221-Total traffic for this session was 66042 bytes in | 1 transfers.                                |
| 162         | 3 195.462335                | 137.30.120.40                                | 137.30.122.253                         | FTP                        | 82 Response: 220 cook FTP server ready.                             |                                             |
| 162         | 5 198.525443                | 137.30.122.253                               | 137.30.120.40                          | FTP                        | 66 Request: USER gnome                                              |                                             |
| 162         | 7 198.529854                | 137.30.120.40                                | 137.30.122.253                         | FTP                        | 88 Response: 331 Password required for gnome.                       |                                             |
| ▷ Fra       | ne 1532: 66 b               | ytes on wire (528 bits                       | ;), 66 bytes captured                  | (528 bits)                 |                                                                     |                                             |
| ▷ Eth       | ernet II, Src               | : Apple_cc:57:92 (00:0                       | 3:93:cc:57:92), Dst:                   | OracleCo_t0:13:96 (08:     | 00:20:10:13:96)                                                     |                                             |
| ▷ Int       | ernet Protoco.              | l Version 4, Src: 137.                       | 30.122.253, Dst: 137.                  | 30.120.40                  |                                                                     |                                             |
| D Tra       | ismission Con               | trol Protocol, Src Por                       | rt: 1655 (1655), Dst P                 | ort: 21 (21), Seq: 1,      | Ack: 29, Len: 12                                                    |                                             |
| ▷ Fil       | e Transfer Pro              | otocol (FTP)                                 |                                        |                            |                                                                     |                                             |
|             |                             |                                              |                                        |                            |                                                                     |                                             |
| 0000        | 08 00 20 f0 1               | 13 96 00 03 93 cc 57                         | 92 08 00 45 00                         |                            |                                                                     |                                             |
| 0010        | 00 34 d1 46 4               | 40 00 80 06 24 1b 89                         | 1e 7a fd 89 1e .4.F                    | 0\$z                       |                                                                     |                                             |
| 0020        | 78 28 06 77 0               | 00 15 50 db 34 c8 0d                         | d3 22 ea 50 18 x(.w                    | P. 4".P.                   |                                                                     |                                             |
| 0030        | fa d4 05 89 0               | 00 00 55 53 45 52 20                         | 67 6e 6f 6d 65                         | US ER gnome                |                                                                     |                                             |
| 0040        | 0d 0a                       |                                              |                                        |                            |                                                                     |                                             |
|             |                             |                                              |                                        |                            |                                                                     |                                             |
|             |                             |                                              |                                        |                            |                                                                     |                                             |
|             |                             |                                              |                                        |                            |                                                                     |                                             |
|             |                             |                                              |                                        |                            |                                                                     |                                             |
| 0 7         | rhino                       |                                              |                                        |                            | D-data SEE7 Displayed SEE7 (10)                                     | 0.0%) + Lord time: 0:0.515 Brofile: Defe    |
| -           | THE                         |                                              |                                        |                            | Packets: 6557 * Displayed: 6557 (10)                                | , o ray - Load time, 0.0.315 Profile: Defau |

# 3. Locate FTP-DATA protocol – the first file transferred by FTP-DATA protocol

|                                                                                              | 3. LO                                                                                                    | cate FIP-D                                                                                                    | ATA protoc                                                                                                    | $o_1 - the first$                                                                 | t file transferred by F I               | P-DATA protocol                                            |                                       |
|----------------------------------------------------------------------------------------------|----------------------------------------------------------------------------------------------------|----------------------------------------------------------------------------------------------------|----------------------------------------------------------------------------------------------------|-----------------------------------------------------------------------------------|-----------------------------------------|------------------------------------------------------------|---------------------------------------|
| 🚄 rhino.                                                                                     | log                                                                                                    |                                                                                                    |                                                                                                    |                                                                                   | and the Research Street Annual Manha    |                                                            |                                       |
| <u>F</u> ile <u>E</u> c                                                                      | lit <u>V</u> iew <u>G</u> o                                                                                                    | <u>Capture</u> <u>Analyze</u> <u>Statis</u>                                                                                                    | stics Telephon <u>y W</u> ireless                                                                                                    | <u>T</u> ools <u>H</u> elp                                                        |                                         |                                                            |                                       |
|                                                                                              | 1 💌 🌗 🛅                                                                                                    | ) 🔀 🖸 । ९ 👄 👄 🕾                                                                                                    | 👔 🖢 🚍 🔲 🍳 Q                                                                                                    | Q, 🎹                                                                              |                                         |                                                            |                                       |
| Apply                                                                                        | a display filter ·                                                                                                    | <ctrl-></ctrl->                                                                                                    |                                                                                                    |                                                                                   |                                         |                                                            | Expression +                          |
| No.                                                                                          | Time                                                                                                    | Source                                                                                                    | Destination                                                                                                    | Protocol                                                                          | Length Info                             |                                                            | *                                     |
| 564                                                                                          | 5 485.713037                                                                                                    | 137.30.120.40                                                                                                    | 137.30.122.253                                                                                                    | FTP                                                                               | 84 Response: 200 PORT command success   | ful.                                                       |                                       |
| 564                                                                                          | 7 485.713603                                                                                                    | 137.30.122.253                                                                                                    | 137.30.120.40                                                                                                    | FTP                                                                               | 75 Request: STOR contraband.zip         |                                                            |                                       |
| 565                                                                                          | 1 485.741255                                                                                                    | 137.30.120.40                                                                                                    | 137.30.122.253                                                                                                    | FTP                                                                               | 115 Response: 150 Opening BINARY mode   | data connection for contraband.zip.                        |                                       |
| 583                                                                                          | 9 485.918543                                                                                                    | 137.30.120.40                                                                                                    | 137.30.122.253                                                                                                    | FTP                                                                               | 78 Response: 226 Transfer complete.     |                                                            |                                       |
| 584                                                                                          | 1 487.585054                                                                                                    | 137.30.122.253                                                                                                    | 137.30.120.40                                                                                                    | FTP                                                                               | 60 Request: QUIT                        |                                                            |                                       |
| 584                                                                                          | 2 487.585467                                                                                                    | 137.30.120.40                                                                                                    | 137.30.122.253                                                                                                    | FTP                                                                               | 105 Response: 221-You have transferred  | 230566 bytes in 1 files.                                   |                                       |
| 584                                                                                          | 8 487.589853                                                                                                    | 137.30.120.40                                                                                                    | 137.30.122.253                                                                                                    | FTP                                                                               | 187 Response: 221-Total traffic for th  | is session was 230914 bytes in 1 transfers.                |                                       |
| 155                                                                                          | l 189.037516                                                                                                    | 137.30.122.253                                                                                                    | 137.30.120.40                                                                                                    | FTP-DATA                                                                          | 1514 FTP Data: 1460 bytes               |                                                            |                                       |
| 155                                                                                          | 2 189.037663                                                                                                    | 137.30.122.253                                                                                                    | 137.30.120.40                                                                                                    | FTP-DATA                                                                          | 1514 FTP Data: 1460 bytes               |                                                            |                                       |
| 155                                                                                          | 4 189.038191                                                                                                    | 137.30.122.253                                                                                                    | 137.30.120.40                                                                                                    | FTP-DATA                                                                          | 1514 FTP Data: 1460 bytes               |                                                            |                                       |
| 155                                                                                          | 5 189.038268                                                                                                    | 137.30.122.253                                                                                                    | 137.30.120.40                                                                                                    | FTP-DATA                                                                          | 1514 FTP Data: 1460 bytes               |                                                            |                                       |
| 155                                                                                          | 7 189.038368                                                                                                    | 137.30.122.253                                                                                                    | 137.30.120.40                                                                                                    | FTP-DATA                                                                          | 1514 FTP Data: 1460 bytes               |                                                            |                                       |
| 155                                                                                          | 3 189.038447                                                                                                    | 137.30.122.253                                                                                                    | 137.30.120.40                                                                                                    | FTP-DATA                                                                          | 1514 FTP Data: 1460 bytes               |                                                            |                                       |
| 156                                                                                          | 0 189.039167                                                                                                    | 137.30.122.253                                                                                                    | 137.30.120.40                                                                                                    | FTP-DATA                                                                          | 1514 FTP Data: 1460 bytes               |                                                            |                                       |
| 156                                                                                          | 1 189.039248                                                                                                    | 137.30.122.253                                                                                                    | 137.30.120.40                                                                                                    | FTP-DATA                                                                          | 1514 FTP Data: 1460 bytes               |                                                            |                                       |
| 156                                                                                          | 2 189.039328                                                                                                    | 137.30.122.253                                                                                                    | 137.30.120.40                                                                                                    | FTP-DATA                                                                          | 1514 FTP Data: 1460 bytes               |                                                            |                                       |
| 156                                                                                          | 4 189.040132                                                                                                    | 137.30.122.253                                                                                                    | 137.30.120.40                                                                                                    | FTP-DATA                                                                          | 1514 FTP Data: 1460 bytes               |                                                            |                                       |
| 156                                                                                          | 5 189.040215                                                                                                    | 137.30.122.253                                                                                                    | 137.30.120.40                                                                                                    | FTP-DATA                                                                          | 1514 FTP Data: 1460 bytes               |                                                            | <b>v</b>                              |
| <pre>▷ Fram ▷ Ethe ▷ Inte ▷ Tran FTP</pre>                                                   | e 1554: 1514<br>rnet II, Src<br>rnet Protoco<br>smission Cont<br>Data (1460 by                                                                                                    | bytes on wire (12112<br>: Apple_cc:57:92 (00:0<br>l Version 4, Src: 137.<br>trol Protocol, Src Por<br>ytes data)                                                                                                    | bits), 1514 bytes capt<br>3:93:cc:57:92), Dst: 0<br>30.122.253, Dst: 137.3<br>t: 1657 (1657), Dst Po                                                                                                    | ured (12112 bits)<br>racleCo_f0:13:96 (08:0<br>0.120.40<br>rt: 20 (20), Seq: 2921 | 10:20:f0:13:96)<br>., Ack: 1, Len: 1460 |                                                            |                                       |
| 0000<br>0010<br>0020<br>0030<br>0040<br>0050<br>0060<br>0050<br>0060<br>0070<br>0080<br>0090 | 08         00         20         f0         1           05         dc         d1         51         4           78         28         06         79         6           fa         f0         0b         31         6           6a         37         9d         bb         31         6           6a         37         9d         bb         31         6           6d         b7         9d         09         3         6           6d         b5         9         9         b         5         9         5           bc         b7         48         80         6         33         9         4         0e         ae         a           cc         6b         0b         7d         1         1         1         1 | 13         96         00         03         93         cc         57           14         00         80         06         1e         68         89           14         01         80         06         1e         68         89           00         01         51         02         2e         80         04           00         00         0c         cb         fd         2b         40           00         00         0c         cb         fd         2b         40           00         00         bc         cb         fd         2b         40           04         05         bf         fd         3b         fd         40           05         05         fd         fd         3b         fd         7         9d         96           05         5b         ff         4b         36         39         be         3d         95         53         1c         63         39         be           40         99         95         1c         c6         35         1c         63         9c         ib           16         ff | 92         08         00         45         00        0g           1e         7a         fd         99         1e        0g           1f         6a         56         0         x(.y.        0g           73         65         a3         73         0c        1           2a         39         98         ada         j7            1a         96         6         f8 |                                                                                   |                                         |                                                            | · · · · · · · · · · · · · · · · · · · |
| 0 🛛                                                                                          | rhino                                                                                                    |                                                                                                    |                                                                                                    |                                                                                   |                                         | Packets: 6557 · Displayed: 6557 (100.0%) · Load time: 0:0. | 515 Profile: Default                  |

4. Right click and choose follow TCP stream --- to recover a file transmitted by FTP-DATA

| 📕 ri              | hino.log   |                |                                             |                                              |                              |                        |                           |                       |                                    |                          |
|-------------------|------------|----------------|---------------------------------------------|----------------------------------------------|------------------------------|------------------------|---------------------------|-----------------------|------------------------------------|--------------------------|
| File              | Edit       | View Go        | <u>Capture</u> <u>Analyze</u> <u>Sta</u>    | atistics Telephony <u>W</u> irele            | s <u>T</u> ools <u>H</u> elp |                        |                           |                       |                                    |                          |
| 4                 | <b>I</b> Ø | 0 🔒 🗄          | <b>X</b> 🖸   <b>Q</b> ⇔ ⇔ ⋸                 | 2 T & 🗐 🗐 Q G                                | . 🔍 🎹                        |                        |                           |                       |                                    |                          |
| $\overline{\Box}$ | annly a c  | display filter | <cħ-></cħ->                                 |                                              |                              |                        |                           |                       |                                    | Expression +             |
|                   | appiy u c  | ларину плост   |                                             |                                              | - · · · ·                    |                        |                           |                       |                                    |                          |
| No.               | 1          | lime           | Source                                      | Destination                                  | Protocol                     | Length Info            |                           |                       |                                    | F                        |
|                   | 5646 4     | 485.713037     | 137.30.120.40                               | 137.30.122.253                               | FTP                          | 84 Response: 20        | 00 PORT command successfu | 1.                    |                                    | L                        |
|                   | 5647 4     | 485.713603     | 137.30.122.253                              | 137.30.120.40                                | FTP                          | 75 Request: STO        | OR contraband.zip         |                       |                                    |                          |
|                   | 5651 4     | 485.741255     | 137.30.120.40                               | 137.30.122.253                               | FTP                          | 115 Response: 15       | 50 Opening BINARY mode da | ta connection 1       | for contraband.zip.                |                          |
|                   | 5839 4     | 485.918543     | 137.30.120.40                               | 137.30.122.253                               | FTP                          | 78 Response: 22        | 26 Transfer complete.     |                       |                                    | -                        |
|                   | 5841 4     | 187.585054     | 137.30.122.253                              | 137.30.120.40                                | FTP                          | 60 Request: QUI        |                           |                       |                                    |                          |
|                   | 5842 4     | 187.585467     | 137.30.120.40                               | 137.30.122.253                               | FIP                          | 105 Response: 22       | 21-You have transferred 2 | 30566 bytes in        | 1 files.                           |                          |
|                   | 5843 4     | +87.589853     | 137.30.120.40                               | 137.30.122.253                               | FIP DATA                     | 187 Response: 22       | 21-lotal trattic for this | session was 2:        | 30914 bytes in 1 transfers         | s.                       |
|                   | 1551 1     | 189.037516     | 137.30.122.253                              | 137.30.120.40                                | FTP-DATA                     | 1514 FTP Data: 14      | 160 bytes                 |                       |                                    |                          |
| -                 | 1552 1     | 189.037663     | 137.30.122.255                              | 137.30.120.40                                | FIP-DATA                     | 1514 FIP Data: 14      | 100 bytes                 |                       |                                    |                          |
| -                 | 1554 1     | 180 038368     | 137.30.122.255                              | 137.30.120.40                                |                              | 1514 FTP Data: 14      | Mark/Upprack Dasket       | Ciril M               |                                    |                          |
|                   | 1555 1     | 100 020200     | 127 20 122 252                              | 127 20 120.40                                | FTP DATA                     | 1514 FTP Data:         | Mark/ Onmark Packet       | CUITIN                |                                    |                          |
|                   | 100/ 1     | 109.030300     | 137.30.122.255                              | 137.30.120.40                                | FTP-DATA                     | 1514 FTP Data:         | Ignore/Unignore Packet    | Ctrl+D                |                                    |                          |
|                   | 1550 1     | 120 020167     | 127 20 122 252                              | 127 20 120 40                                | FTP-DATA                     | 1514 FTP Data:         | Set/Unset Time Reference  | Ctrl+T                |                                    |                          |
|                   | 1560 1     | 100 020249     | 137.30.122.233                              | 127 20 120.40                                | ETR-DATA                     | 1514 FTP Data:         | Time Shift                | Ctrl+Shift+T          |                                    |                          |
|                   | 1562 1     | 100 020220     | 137.30.122.233                              | 137.30.120.40                                | ETD DATA                     | 1514 FTP Data.         |                           | Control of the second |                                    |                          |
|                   | 1562 1     | 120 040122     | 127 20 122 252                              | 127 20 120.40                                | FTP-DATA                     | 1514 FTP Data:         | Packet Comment            |                       |                                    |                          |
|                   | 1565 1     | 189.040132     | 137 30 122 253                              | 137 30 120.40                                | ETR-DATA                     | 1514 FTP Data.         | Edit Recolved Name        |                       |                                    |                          |
|                   | 1903 1     | 109.040215     | 157.50.122.255                              | 157.50.120.40                                | TIF-DATA                     | 1514 117 5868.         | Edit Nesolved Name        |                       |                                    |                          |
|                   | rame       | 1554: 1514     | bytes on wire (1211)                        | 2 bits), 1514 bytes ca                       | otured (12112 bits)          |                        | Apply as Filter           | •                     |                                    |                          |
|                   | Ethern     | et II, Src     | : Apple_cc:57:92 (00                        | :03:93:cc:57:92), Dst:                       | OracleCo_f0:13:96 (          | 08:00:20:f0:13:96)     | Prenare a Filter          | •                     |                                    |                          |
| ▷ :               | Intern     | et Protoco     | l Version 4, Src: 13                        | 7.30.122.253, Dst: 137                       | .30.120.40                   |                        | riepore of files          |                       |                                    |                          |
| ▷ .               | fransm     | ission Con     | trol Protocol, Src Pe                       | ort: 1657 (1657), Dst                        | Port: 20 (20), Seq:          | 2921, Ack: 1, Len: 146 | Conversation Filter       | ,                     |                                    |                          |
|                   | TP Da      | ta (1460 b     | ytes data)                                  |                                              |                              |                        | Colorize Conversation     | •                     |                                    |                          |
|                   |            |                |                                             |                                              |                              |                        | SCTP                      | •                     |                                    |                          |
| 000               | 0 08       | 00 20 f0 1     | 13 96 00 03 93 cc 53                        | 7 92 08 00 45 00                             | WE.                          |                        | Follow                    | •                     | TCP Stream                         |                          |
| 001               | 0 05       | dc d1 51 4     | 40 00 80 06 le 68 89                        | 9 1e 7a fd 89 1e                             | Q@hz                         |                        |                           |                       | LIDB Stream                        |                          |
| 002               | 0 78       | 28 06 79 0     | 00 14 51 02 2e d8 0d                        | d fb da 36 50 10 x(.                         | /Q6P.                        |                        | Сору                      | •                     | obr Stream                         |                          |
| 003               | 0 fa       | +0 0b 31 0     | 00 00 b0 cb fd 2b 40                        | 07365a3730c                                  | 1+@se.s.                     |                        | Desta est Desferre est    |                       | SSL Stream                         |                          |
| 004               | 0 6a       | 57 90 DD 9     | 90 09 0T ab 66 CT Ta<br>8 b1 ad ab dc 74 da | 1 ez ao 99 da da j/.<br>1 1 a o 6 o 6 fa o 3 | +                            |                        | Protocol Preferences      | , ,                   |                                    |                          |
| 005               | 6 Cu       | bb 59 e9 b     | nd 35 h8 c7 79 ad 96                        | 5 3h 23 12 81 h0 m.V                         |                              |                        | Decode <u>A</u> s         |                       |                                    |                          |
| 007               | 0 bc       | b7 48 80 0     | 5b 6f fa 4b 36 39 be                        | e ff 00 d1 2b faH                            | .ko.K 69+.                   |                        | Show Packet in New Window | w                     |                                    |                          |
| 008               | 0 39       | b4 0e ae a     | ad 99 95 31 cd 63 50                        | d 36 5b 60 d9 f9 9                           | 1 .c]6[`                     | _                      | _                         |                       |                                    |                          |
| 009               | 0 cc       | 6b 0b 7d 1     | fb ff 00 d2 7a bf 90                        | : 8f f5 77 07 a3 .k.                         | } zw                         |                        |                           |                       |                                    |                          |
| •                 | <b>7</b> d | hino           |                                             |                                              |                              |                        |                           | Packets: 6557 · Di    | splayed: 6557 (100.0%) · Load time | : 0:0.515 Profile: Defau |

# 5. The raw file recovered—file transferred by FTP-DATA Note the JFIF file signature from BYTE 6 to BYTE 9

| Wireshark · Follow TCP Stream (tcp.stream eq 71) · rhino     | <u> </u>   | x        |
|--------------------------------------------------------------|------------|----------|
|                                                              |            | _        |
|                                                              |            | <b>^</b> |
| SBIM.                                                        |            | =        |
|                                                              |            |          |
|                                                              |            |          |
| .88IM                                                        | obe        |          |
| Photoshop. 4.0Adobe.d                                        |            |          |
|                                                              |            |          |
|                                                              |            |          |
| ······                                                       |            |          |
|                                                              |            |          |
| 7GWgwCS.cs4.                                                 |            |          |
| %&5D.TdEU6teuFk.2.p                                          | iV         |          |
| 1.0.#1.<br>cf@0.Z.uh2.EM                                     |            |          |
| s.FQtv{.i.ZLH=~5.>8.>.i.%.c[.@H sr.2y.Eie^Z584.              |            |          |
|                                                              |            |          |
| <pre></pre>                                                  | .L.Gc      |          |
| n.;.xCgV?5.}TN.A\$                                           |            |          |
| +8.R6ct.{.TF>E.                                              |            |          |
| .cMu;o.S[,c]?&F                                              | Z.\.Y.a .? |          |
| ].~]@!d.8.).85.i,n.sGk[.R.bV0.]5g                            | BW.}.?     |          |
| D~!O.in.8.cs                                                 | edlqi.     |          |
| 7{?                                                          |            |          |
| q.&a>VR.'?.(T.\$o.].v.1.>.\;0ve.M[Sc7.s7.eW.sG1}07.          | ,ke.       |          |
| {                                                            |            |          |
| E5]Bv@e.v;V.V.v.,?P.LE.QUZ22`coz?.o.W.=1p1.]L.uM&.}zj.w\.RM. |            |          |
| ({K&.cZ]2[^R"cl\$^R.Zj.kl.n.#M.                              |            |          |
| /d.iKu;.j.jdXI~19.;;C;C;C;.J,Wvs                             | 9.         |          |
| \@<                                                          |            | -        |
| 0 client oktás). 46 server oktás). 0 turns                   | F 461      | -        |
| Entire conversation (65 kB)   Show data as ASCII             | Stream 71  | *        |
| Find:                                                        | Find Next  |          |
| 😰 💽 🥥 🥞 🥌 🏈 🔯                                                | 00-        |          |
|                                                              |            |          |

6. Save the file to a RAW format

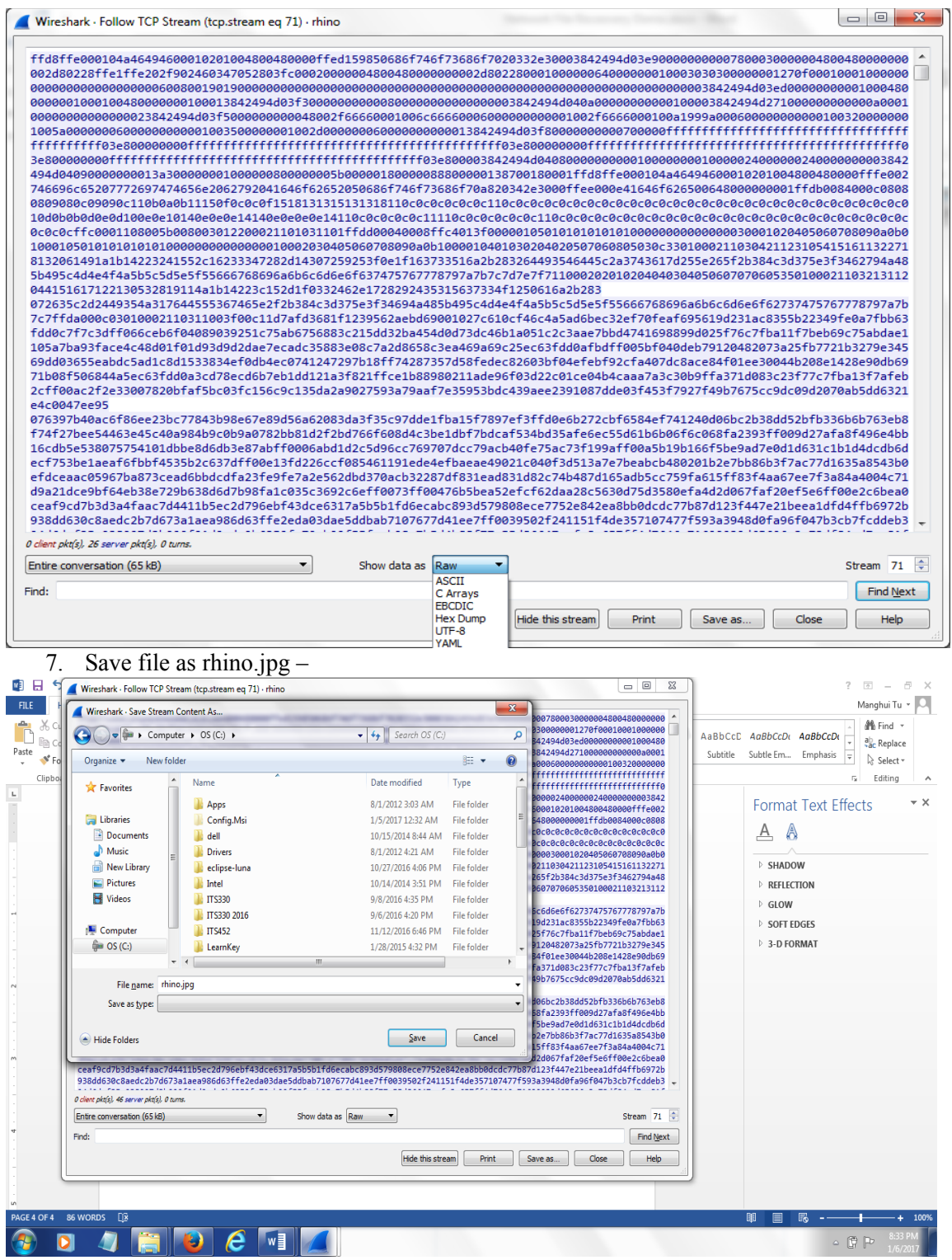

8. Locate the file rhino.jpg and double click

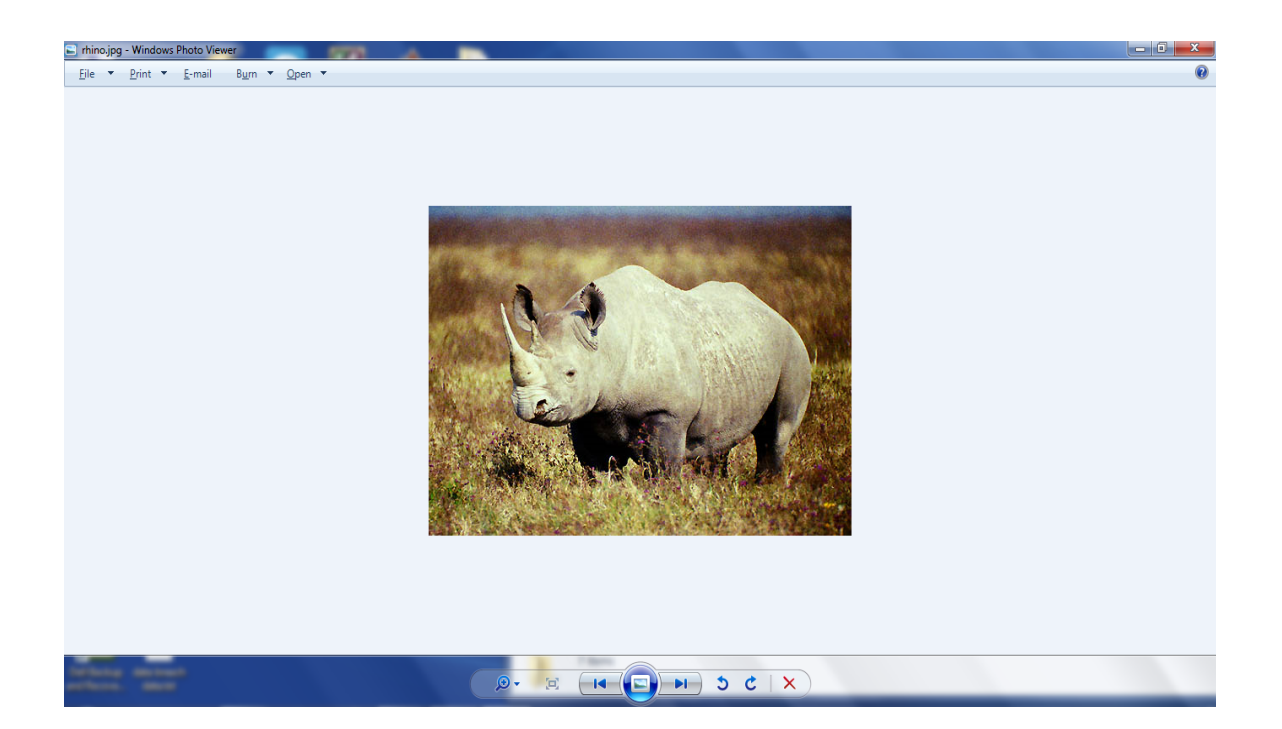

# **HTTP Transmitted File Recovery**

1. Open rhino2.log file in Wireshark and sort http protocol, and locate rhino4.jpg

|                  | 111102.109                             |                     |                                     | _                            |                                                           |                  |
|------------------|----------------------------------------|---------------------|-------------------------------------|------------------------------|-----------------------------------------------------------|------------------|
| Eile             | e <u>E</u> dit <u>V</u> iew <u>G</u> o | Capture Analyze     | tatistics Telephony <u>W</u> ireles | s <u>T</u> ools <u>H</u> elp |                                                           |                  |
| Â.               | I 🖉 💿 🚺 🗄                              | े 🔀 🙆 🤇 😓 🔿         | 🛎 T 🞍 🗐 🗐 🔍 Q                       | 0, 🎹                         |                                                           |                  |
|                  | Apply a display filter                 | <ctrl-></ctrl->     |                                     |                              |                                                           | Expression +     |
| No.              | Time                                   | Source              | Destination                         | Protocol                     | Lenath Info                                               |                  |
|                  | 4 0.089697                             | 137.30.123.234      | 64,233,167,104                      | HTTP                         | 356 GET / HTTP/1.1                                        |                  |
|                  | 11 0.774546                            | 137, 30, 123, 234   | 64,233,167,104                      | HTTP                         | 404 GET /images/logo.pif HTTP/1.1                         |                  |
| 1                | 28 5,287376                            | 137.30.123.234      | 137.30.120.37                       | HTTP                         | 437 GET /~gpome HTTP/1.1                                  | _                |
|                  | 30 5.301396                            | 137.30.120.37       | 137.30.123.234                      | HTTP                         | 642 HTTP/1.1 301 Moved Permanently (text/html)            |                  |
|                  | 32 5.554353                            | 137.30.123.234      | 137.30.120.37                       | HTTP                         | 438 GET /~gnome/ HTTP/1.1                                 |                  |
|                  | 34 5.638951                            | 137.30.120.37       | 137.30.123.234                      | HTTP                         | 1033 HTTP/1.1 200 OK (text/html)                          |                  |
|                  | 36 5.900207                            | 137.30.123.234      | 137.30.120.37                       | HTTP                         | 325 GET /icons/blank.gif HTTP/1.1                         |                  |
|                  | 37 5.905032                            | 137.30.120.37       | 137.30.123.234                      | HTTP                         | 484 HTTP/1.1 200 OK (GIF89a)                              |                  |
| 4                | 39 6.160811                            | 137.30.123.234      | 137.30.120.37                       | HTTP                         | 326 GET /icons/image2.gif HTTP/1.1                        |                  |
|                  | 43 6.163831                            | 137.30.123.234      | 137.30.120.37                       | HTTP                         | 324 GET /icons/back.gif HTTP/1.1                          |                  |
| 11               | 45 6.166705                            | 137.30.120.37       | 137.30.123.234                      | HTTP                         | 646 HTTP/1.1 200 OK (GIF89a)                              |                  |
|                  | 46 6.171826                            | 137.30.120.37       | 137.30.123.234                      | HTTP                         | 553 HTTP/1.1 200 OK (GIF89a)                              |                  |
| T.               | 49 7.892558                            | 137.30.123.234      | 137.30.120.37                       | HTTP                         | 488 GET /~gnome/rhino4.jpg HTTP/1.1                       |                  |
| +                | 215 8.094061                           | 137.30.120.37       | 137.30.123.234                      | HTTP                         | 273 HTTP/1.1 200 OK (JPEG JFIF image)                     |                  |
|                  | 217 14.008741                          | 137.30.123.234      | 137.30.120.37                       | HTTP                         | 488 GET /~gnome/rhino5.gif HTTP/1.1                       |                  |
|                  | 312 14.197534                          | 137.30.120.37       | 137.30.123.234                      | HTTP                         | 675 HTTP/1.1 200 OK (GIF89a)                              |                  |
|                  | 333 27.886521                          | 137.30.123.234      | 64.233.167.104                      | HTTP                         | 356 GET / HTTP/1.1                                        |                  |
|                  | 343 43.918664                          | 137.30.123.234      | 137.30.120.37                       | HTTP                         | 439 GET /~venkata HTTP/1.1                                | -                |
| ⊳                | Frame 49: 488 by                       | tes on wire (3904 b | its), 488 bytes capture             | (3904 bits)                  |                                                           |                  |
| $\triangleright$ | Ethernet II, Src                       | : Apple_cc:57:92 (0 | 0:03:93:cc:57:92), Dst:             | OracleCo_72:6                | if:0b (08:00:20:72:6f:0b)                                 |                  |
| ⊳                | Internet Protoco                       | l Version 4, Src: 1 | 37.30.123.234, Dst: 137             | 30.120.37                    |                                                           |                  |
| ⊳                | Transmission Con                       | trol Protocol, Src  | Port: 2026 (2026), Dst H            | ort: 80 (80),                | Seq: 1311, Ack: 2590, Len: 434                            |                  |
| ⊳                | Hypertext Transf                       | er Protocol         |                                     |                              |                                                           |                  |
|                  |                                        |                     |                                     |                              |                                                           |                  |
| 00               | 00 08 00 20 72                         | 6f 0b 00 03 93 cc   | 57 92 08 00 45 00                   | юWЕ.                         |                                                           | *                |
| 00               | 10 01 da ab 89 4                       | 40 00 80 06 47 48   | 89 1e 7b ea 89 1e                   | @ GH{                        |                                                           |                  |
| 00               | 20 78 25 07 ea                         | 00 50 5b 35 13 ec   | 49 29 bb 11 50 18 x%.               | .P[5I)P.                     |                                                           | E                |
| 00               | 30 f6 f2 08 19 0                       | 00 00 47 45 54 20   | 2f 7e 67 6e 6f 6d                   | GE T /~gnom                  | 1                                                         |                  |
| 00               | 40 65 2f 72 68                         | 69 6e 6f 34 2e 6a   | 70 67 20 48 54 54 e/r               | ino4 .jpg HTT                |                                                           |                  |
| 00               | 50 50 2f 31 2e                         | 31 0d 0a 41 63 63   | 65 70 74 3a 20 69 P/1               | 1A ccept: i                  |                                                           |                  |
| 00               | 00 60 61 67 65 3                       | 21 07 69 66 2C 20   | 09 00 01 0/ 05 2T mage              | /git , image/                |                                                           |                  |
| 00               | 80 2f 6a 70 65                         | 67 2c 20 69 6d 61   | 67 65 2f 70 6a 70 /in               | g, i mage/pir                |                                                           |                  |
| 00               | 90 65 67 2c 20                         | 61 70 70 6c 69 63   | 61 74 69 6f 6e 2f eg,               | appl ication/                |                                                           |                  |
|                  | 7 chine?                               |                     | 0,                                  |                              | Deductor 270 ( Displayed, 270 (100 00() + 11 4 0.0 0      | Profiles Defende |
| 0                | - minoz                                |                     |                                     |                              | Packets: 570 * Displayee: 570 (100.0%) * Load time: 0:0.0 | Profile: Default |
|                  | $\mathbf{T}$                           | 11 TOI              |                                     |                              | 41 . 61                                                   |                  |

2. Follow TCP stream to recover this file

|     | rhino2.log             |                                        |                              |                         |                                                           |                  |
|-----|------------------------|----------------------------------------|------------------------------|-------------------------|-----------------------------------------------------------|------------------|
| F   | ile Edit View Go       | Capture Analyze                        | Statistics Telephony Wireles | s Tools Help            |                                                           |                  |
| 4   | ( 🔳 🖉 💿 🌗 🖡            | े 🗙 🖾 🔍 🔶 🔿                            | 🕾 T 🖢 🗔 🗐 Q, Q               | . 🔍 🎹                   |                                                           |                  |
| Γ.  | Apply a display filter | <ctrl-></ctrl->                        |                              |                         |                                                           | Expression +     |
| N   | , Time                 | Source                                 | Destination                  | Protocol                | Length Info                                               | A                |
|     | 4 0.089697             | 137.30.123.234                         | 64,233,167,104               | HTTP                    | 356 GET / HTTP/1.1                                        |                  |
|     | 11 0,774546            | 137.30.123.234                         | 64,233,167,104               | HTTP                    | 404 GET /images/logo.gif HTTP/1.1                         | _                |
|     | 28 5.287376            | 137.30.123.234                         | 137.30.120.37                | нттр                    | 437 GET /~gnome HTTP/1.1                                  |                  |
|     | 30 5.301396            | 137.30.120.37                          | 137.30.123.234               | HTTP                    | 642 HTTP/1.1 301 Moved Permanently (text/html)            |                  |
|     | 32 5.554353            | 137.30.123.234                         | 137.30.120.37                | HTTP                    | 438 GET /~gnome/ HTTP/1.1                                 |                  |
|     | 34 5.638951            | 137.30.120.37                          | 137.30.123.234               | HTTP                    | 1033 HTTP/1.1 200 OK (text/html)                          |                  |
|     | 36 5.900207            | 137.30.123.234                         | 137.30.120.37                | HTTP                    | 325 GET /icons/blank.gif HTTP/1.1                         |                  |
|     | 37 5.905032            | 137.30.120.37                          | 137.30.123.234               | HTTP                    | 484 HTTP/1.1 200 OK (GIF89a)                              |                  |
| +   | 39 6.160811            | 137.30.123.234                         | 137.30.120.37                | HTTP                    | 326 GET /icons/image2.gif HTTP/1.1                        |                  |
|     | 43 6.163831            | 137.30.123.234                         | 137.30.120.37                | HTTP                    | 324 GET /icons/back.gif HTTP/1.1                          |                  |
|     | 45 6.166705            | 137.30.120.37                          | 137.30.123.234               | HTTP                    | 646 HTTP/1.1 200 OK (GIF89a)                              |                  |
|     | 46 6.171826            | 137.30.120.37                          | 137.30.123.234               | HTTP                    | 553 HTTP/1.1 200 OK (GIF89a)                              |                  |
| 4   | 49 7.892558            | 137.30.123.234                         | 137.30.120.37                | HTTP                    | 488 GET /~gnome/rhino4.ipg HTTP/1.1                       |                  |
| 1 + | 215 8.094061           | 137.30.120.37                          | 137.30.123.234               | HTTP                    | Mark/Unmark Packet Ctrl+M                                 |                  |
|     | 217 14.008741          | 137.30.123.234                         | 137.30.120.37                | HTTP                    | 4 Ignore/Unignore Packet Ctrl+D                           |                  |
|     | 312 14.197534          | 137.30.120.37                          | 137.30.123.234               | HTTP                    | 6 Set/Uncet Time Reference Ctrle T                        | -                |
|     | 333 27.886521          | 137.30.123.234                         | 64.233.167.104               | нттр                    | Set of set of the reference of the set                    |                  |
|     | 343 43.918664          | 137.30.123.234                         | 137.30.120.37                | нттр                    | Ime Shift Ctrl+Shift+1                                    | · ·              |
| Þ   | Frame 49: 488 by       | tes on wire (3904 b                    | oits), 488 bytes capture     | d (3904 bits)           | Packet Comment                                            |                  |
| Þ   | Ethernet II, Sro       | : Apple cc:57:92 (0                    | 0:03:93:cc:57:92), Dst:      | OracleCo 72:6f:0b (08:  | 8:00:20                                                   |                  |
| Þ   | Internet Protoco       | 1 Version 4, Src: 1                    | 137.30.123.234, Dst: 137     | .30.120.37              | Edit Kesolved Name                                        |                  |
| Þ   | Transmission Con       | trol Protocol, Src                     | Port: 2026 (2026), Dst H     | Port: 80 (80), Seq: 131 | 311, Ack Apply as Filter                                  |                  |
| Þ   | Hypertext Transf       | er Protocol                            |                              |                         |                                                           |                  |
|     |                        |                                        |                              |                         | Prepare a Hitter                                          |                  |
|     |                        |                                        |                              |                         | Conversation Filter                                       |                  |
| 0   | 000 08 00 20 72        | 6f 0b 00 03 93 cc                      | 57 92 08 00 45 00            | roWE.                   | Colorize Conversation +                                   | <u>^</u>         |
| 0   | 010 01 da ab 89        | 40 00 80 05 47 48<br>00 50 55 35 13 ec | 89 1e /D ea 89 1e            | .@ GH{<br>p[s t) p      | SCTP +                                                    | =                |
| 0   | 030 f6 f2 08 19        | 00 00 47 45 54 20                      | 2f 7e 67 6e 6f 6d            | GE T /~gnom             |                                                           |                  |
| 0   | 040 65 2f 72 68        | 69 6e 6f 34 2e 6a                      | 70 67 20 48 54 54 e/rl       | nino4 .jpg HTT          | ronow rCP Stream                                          |                  |
| 0   | 050 50 2f 31 2e        | 31 0d 0a 41 63 63                      | 65 70 74 3a 20 69 P/1        | .1A ccept: i            | Copy UDP Stream                                           |                  |
| 0   | 060 6d 61 67 65        | 2f 67 69 66 2c 20                      | 69 6d 61 67 65 2f mag        | e/gif , image/          | SSL Stream                                                |                  |
| 0   | 070 78 2d 78 62        | 69 /4 60 61 70 2c                      | 20 69 60 61 67 65 x-x        | oitma p, image          | Protocol Preferences +                                    |                  |
| 0   | 090 65 67 2c 20        | 61 70 70 6c 69 63                      | 61 74 69 6f 6e 2f eg.        | appl ication/           | Decode As                                                 |                  |
| Ľ   |                        |                                        |                              |                         | Show Packet in New Window                                 | -                |
| (   | 🥑 🛃 rhino2             |                                        |                              |                         | Packets: 370 · Displayed: 370 (100.0%) · Load time: 0:0.0 | Profile: Default |

3. Save the file as raw to rhino4.jpg, compare the raw format and ASCII format (http? Not JFIF from byte 6 at the beginning)

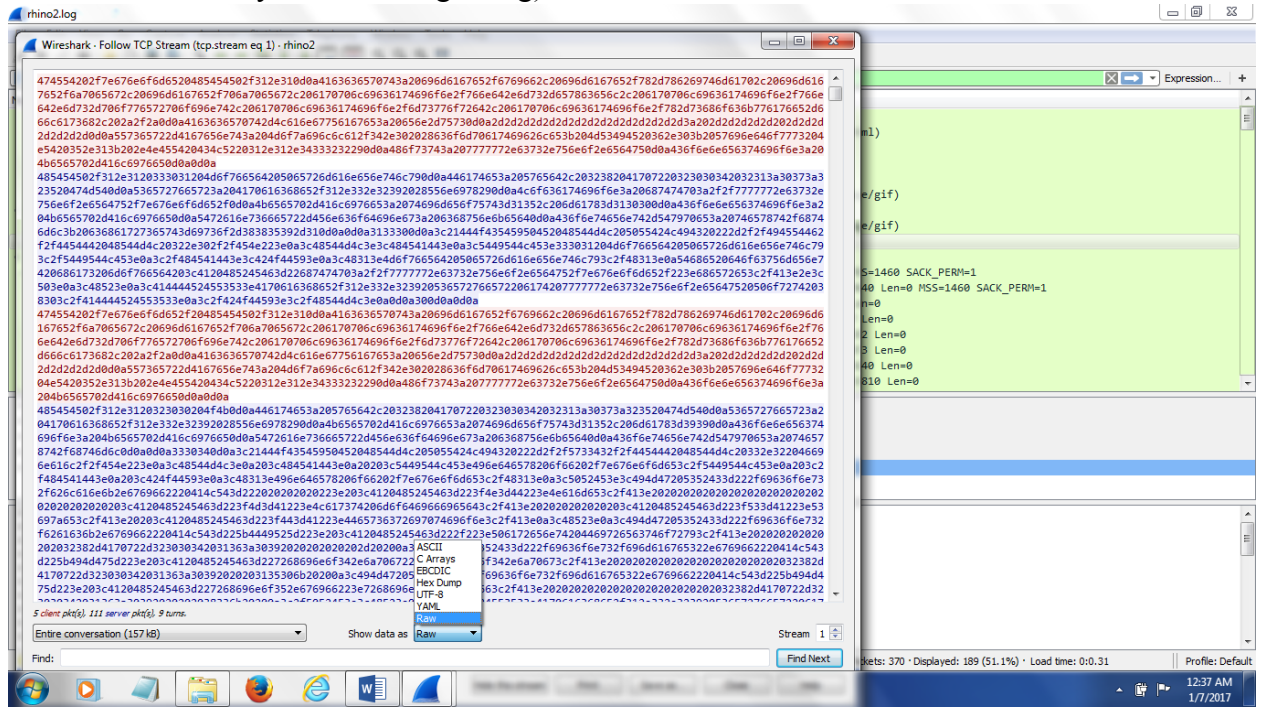

| Wireshark - Follow TCP Stream (tcp.stream eq 1) - rhino2                                                                                                    |                   |
|----------------------------------------------------------------------------------------------------|-------------------|
| GET /~gnome HTTP/1.1<br>Accept: image/gif, image/x-xbitmap, image/jpeg, image/pjpeg, application/vnd.ms-excel, application/vnd.ms-<br>application/msword, application/x-shockwave-flash, */*                                          | -powerpoint,      |
| Accept-Language: en-us<br>                                                                                                    |                   |
| Host: www.cs.uno.edu<br>Connection: Keep-Alive                                                                                                    |                   |
| HTTP/1.1 301 Moved Permanently<br>Date: Wed, 28 Apr 2004 21:07:25 GMT<br>Server: Apache/1.3.29 (Unix)                                                                                                    |                   |
| Location: http://www.cs.uno.edu/~gnome/<br>Keep-Alive: timeout=15, max=100<br>Connection: Keep-Alive                                                                                                    |                   |
| Transfer-Encoding: chunked<br>Content-Type: text/html; charset=iso-8859-1                                                                                                    |                   |
| 130<br>HTML PUBLIC "-//IETF//DTD HTML 2.0//EN"<br><html><head></head></html>                                                                                                    |                   |
| <title>301 Moved Permanently</title><br><body><br/><h1>Moved Permanently</h1></body>                                                                                                    |                   |
| The document has moved <a href="http://www.cs.uno.edu/~gnome/">here</a> . <p> <hr/> <address>Apache/1.3.29 Server at www.cs.uno.edu Port 80</address></p>                                                                             |                   |
|                                                                                                    |                   |
| <pre>GET /~gnome/ HTTP/1.1<br/>Accept: image/gif, image/x-xbitmap, image/jpeg, image/pjpeg, application/vnd.ms-excel, application/vnd.ms-<br/>application/msword, application/x-shockwave-flash, */*<br/>Accept-Language: en-us</pre> | -powerpoint,      |
| User-Agent: Mozilla/4.0 (compatible; MSIE 6.0; Windows NT 5.1; .NET CLR 1.1.4322)<br>Host: www.cs.uno.edu                                                                                                    |                   |
| Packet 30. 5 client pkt(s), 112 server pkt(s), 9 turns. Click to select.         Entire conversation (157 kB)         Show data as                                                                                                    | Stream 1 💭        |
| Find:                                                                                                    | Find <u>N</u> ext |
| 8 0 4 🚔 🔌 🏈 💵 📶                                                                                                    | - m.) [.m.)       |

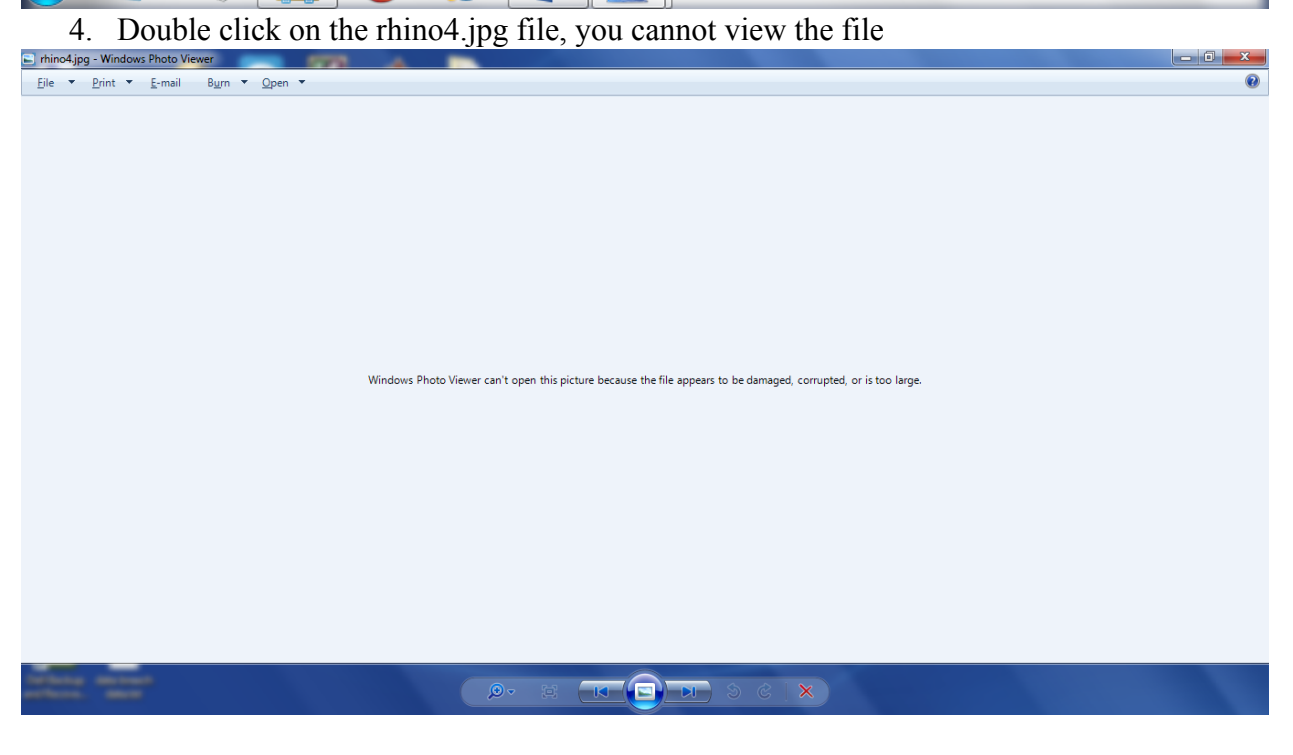

#### 5. Open the file in a hex editor, xvi32

| 32 - rhino4.jpg                                                                                                    | (m. # . # .)                                                                                                    |                                                                                                    |
|----------------------------------------------------------------------------------------------------|----------------------------------------------------------------------------------------------------|----------------------------------------------------------------------------------------------------|
| idit Search Address Bookmarks Tools XVIscript Help                                                                                                    |                                                                                                    |                                                                                                    |
| Paul A & House, Grand Strates                                                                                                    | 47 45 54 20 2F 78 67 68 6F 6D 65 20 48 54 50 2F 31 2F 31 00 03 41 63 63 65 70 74 33 20 65 6D 61 67 69                                                                                                    | 5 22 57 59 55 20 20 *                                                                                                    |
| 29 image/x-xbitmap, image/jpeg, image/pjpe                                                                                                    | g , 65 6D 61 67 65 27 76 20 78 60 74 6D 61 70 20 20 69 6D 61 67 65 27 6A 70 65 67 20 20 69 6D 61 67 65 27 70 20 70 60 70 70 70 70 70 70 70 70 70 70 70 70 70                                                                                                    | F 70 6A 70 65 67 2C                                                                                                    |
| 52 application / vnd.ms = excel, application /                                                                                                    | v n 20 61 70 70 6C 69 63 61 74 69 6F 6E 2F 76 6E 64 2E 6D 73 2D 65 78 63 65 6C 2C 20 61 70 70 6C 69 63 61 74                                                                                                    | 4 69 6F 6E 2F 76 6E                                                                                                    |
| 75 d.ms-powerpoint, application/msword, ap                                                                                                    | p 1 64 22 6D 73 2D 70 67 77 65 72 70 67 67 65 72 70 67 63 74 2C 20 61 70 70 6C 65 63 61 74 65 67 62 27 6D 73 77 67 72 6                                                                                                    | 4 2C 20 61 70 70 6C                                                                                                    |
| As ication/x-shockwave-flash, */* Accept-                                                                                                    | L a 69 63 61 74 69 67 62 27 78 20 73 65 67 63 68 77 61 76 65 20 66 6C 61 73 68 22 20 24 27 24 00 04 61 63 63                                                                                                    | 3 65 70 74 2D 4C 61<br>D 2D 2D 20 2D 2D 2D 2D                                                                                                    |
| re User-Agent: Mozilla/4.0 (compatib                                                                                                    | 1 e 3D 2D 2D 2D 0D 0A 55 73 65 72 2D 41 67 65 62 74 3A 20 4D 67 7A 69 6C 6C 61 27 34 22 30 20 28 63 67 6D 70                                                                                                    | 0 61 74 69 62 60 65                                                                                                    |
| 11F / M8IE 6.0/ Windows NT 6.1/ .NET CLR 1.                                                                                                    | 1 _ 38 20 40 53 49 45 20 36 22 30 38 20 57 69 62 64 6F 77 73 20 42 54 20 35 22 31 38 20 22 42 45 45 20 43 40                                                                                                    | C 52 20 31 28 31 28                                                                                                    |
| 149 4322) Rost: www.cs.unc.edu Connection                                                                                                    | 24 33 32 32 32 39 0D 0A 48 6F 73 74 3A 30 77 77 77 22 63 73 3E 75 6E 6F 22 65 64 75 0D 0A 43 6F 6E 6E 6E 6E 6E 6                                                                                                    | 3 74 69 6F 6E 3A 20                                                                                                    |
| 15A bly Date: Wed, 28 Apr 2004 21:07:28 GM                                                                                                    | T 74 6C 79 0D 0A 44 61 74 65 3A 20 57 65 64 2C 20 32 38 20 41 70 72 20 32 30 34 20 32 31 3A 30 37 3A 33                                                                                                    | Z 35 20 47 4D 54 0D                                                                                                    |
| 1C3 8 e x v e x : A p a e h e / 1 . 8 . 2 9 (U n i x ) L o e a t i o n                                                                                                    | 1 0A 53 65 72 76 65 72 3A 20 41 70 61 63 69 65 2F 31 2E 33 2E 32 39 20 28 55 6E 69 78 29 0D 0A 4C 6F 63 65                                                                                                    | 1 74 69 6F 6E 3A 20                                                                                                    |
| <pre>EC http://www.cs.uno.edu/-gnome/ Keep-Ali</pre>                                                                                                    | v = 60 74 74 70 3A 2F 2F 77 77 72 2E 63 73 2E 75 6E 6F 2E 65 64 75 2F 7E 67 6E 6F 65 65 2F 0D 0A 4B 65 65 70                                                                                                    | 0 2D 41 6C 69 76 65                                                                                                    |
| 38 live Transfer-Encoding: chunked Conse                                                                                                    |                                                                                                    | 3 6F 6E 74 65 6E 74                                                                                                    |
| 67 - Type: text/html; charset=iso-9959-1                                                                                                    | 1 25 54 79 70 65 28 20 74 65 78 74 27 68 74 65 66 28 20 62 68 61 72 73 65 74 25 69 72 67 20 28 28 25 29 20                                                                                                    | D 21 0D 0A 0D 0A 21                                                                                                    |
| 90 3 0 4 1 D 0 C T Y P E H T H L P U B L I C " - / / I E T F / / D T D                                                                                                    | II 33 30 0D 0A 3C 21 44 4F 43 54 59 50 45 20 40 54 4D 4C 20 50 55 54 24 C 49 43 20 22 2D 2F 2F 49 45 54 46 22                                                                                                    | T 2T 44 54 44 20 40                                                                                                    |
| 2 ed Permanently 7111LE <80DY> <#                                                                                                    | 1 > 65 420 50 65 72 60 61 62 66 72 46 62 73 62 79 54 49 54 42 45 32 0A 32 27 54 84 54 14 43 22 42 44 54                                                                                                    | 9 3E 0A 3C 48 31 3E                                                                                                    |
| Moved Permanently The document has                                                                                                    | m 4D 6F 76 65 64 20 50 65 72 6D 61 6E 65 6E 74 6C 79 3C 2F 48 31 3E 0A 54 68 65 20 64 6F 63 75 6D 65 6E 74                                                                                                    | 4 20 60 61 73 20 6D                                                                                                    |
| 4 oved < A HREF="http://www.cs.uno.edu/~gn                                                                                                    | o m 67 76 65 64 20 3C 41 20 48 52 45 46 3D 22 68 74 74 70 3A 27 27 77 77 77 22 63 73 22 75 62 67 24 24 56 64 75                                                                                                    | 5 2F 7E 67 6E 6F 6D                                                                                                    |
| 6 .29 Server at www.cs.uno.edu Port 80 <td></td> <td>0 00 00 27 01 28 00<br/>0 20 2C 27 41 44 44</td>                                                                                                    |                                                                                                    | 0 00 00 27 01 28 00<br>0 20 2C 27 41 44 44                                                                                                    |
| J R E S S > < / B O D Y > < / H T M L > 0 G E T / ~ g n o m e                                                                                                    | / 52 45 53 53 3E 0A 3C 2F 42 4F 44 59 3E 3C 2F 48 44 59 A 3C 2F 48 54 4D 4C 3E 0A 0D 0A 30 0D 0A 0D 0A 47 45 54 20 2F 7E 6                                                                                                    | 7 6E 6F 6D 65 2F 20                                                                                                    |
| /8 H T T P / 1 . 1 A c c e p 5 : i m a g e / g i f , i m a g e / x - x b                                                                                                    | 1 b 6 5 6 5 6 5 7 6 5 6 5 2 7 3 1 2 5 3 1 0 D 0 A 4 1 6 3 6 3 6 5 7 0 7 4 3 A 2 0 6 5 6 D 6 1 6 7 6 5 2 7 6 7 6 5 6 5 2 2 0 6 5 6 D 6 1 6 7 6 5 2 7 6 7 6 5 6 1 6 1 6 7 6 5 2 7 6 7 6 5 6 1 6 1 6 7 6 5 2 7 6 7 6 5 6 1 6 1 6 7 6 5 2 7 6 7 6 5 6 1 6 1 6 7 6 5 2 7 6 7 6 5 6 1 6 1 6 7 6 5 2 7 6 7 6 5 6 1 6 1 6 7 6 5 2 7 6 7 6 5 6 1 6 1 6 7 6 5 2 7 6 7 6 5 6 1 6 1 6 7 6 5 2 7 6 7 6 5 6 1 6 1 6 7 6 5 2 7 6 7 6 5 6 1 6 1 6 1 6 1 6 1 6 1 6 1 6 1 6 1                                                                                                    | F 78 2D 78 62 69 74                                                                                                    |
| A /vnd.ms=excel, application/vnd.ms=power                                                                                                    |                                                                                                    | 0 GF 77 G5 72 70 GF                                                                                                    |
| 3 int, application/msword, application/x-                                                                                                    | n h 69 62 74 2C 20 61 70 70 6C 69 63 61 74 69 67 62 27 6D 73 77 67 72 64 2C 20 61 70 70 6C 69 63 61 74 69 65                                                                                                    | r 6E 2F 78 2D 73 68                                                                                                    |
| Cockvave-flash, */* Accept-Language: en                                                                                                    | - u 67 63 68 77 61 76 65 2D 66 6C 61 73 68 2C 20 2A 2F 2A 0D 0A 41 63 63 65 70 74 2D 4C 61 68 67 75 61 67 66                                                                                                    | 5 3A 20 65 6E 2D 75                                                                                                    |
| Z gent: Mozilla/4.0 (compatible/ MSIE 6.0                                                                                                    | A 73 DD 0A 2D 2D 2D 2D 2D 2D 2D 2D 2D 2D 2D 2D 2D                                                                                                    | 5 20 36 22 30 35 20                                                                                                    |
| 7 Windows NT 6.1 NET CLR 1.1.4322) Hos                                                                                                    | 5 : 57 59 58 54 57 77 73 20 42 54 20 35 22 31 38 20 28 42 55 40 20 43 40 52 20 31 22 31 28 34 33 32 32 32 50                                                                                                    | D 0A 48 6F 73 74 3A                                                                                                    |
| 0 vvv.os.uno.edu Conneotion: Keep-Alive                                                                                                    |                                                                                                    | 1 6C 69 76 65 0D 0A                                                                                                    |
| 0 Char dec: 71 Overwrite                                                                                                    |                                                                                                    |                                                                                                    |
| 6 Search IEIE by using                                                                                                    | wi search tab, you locate the IEIE file                                                                                                    | gionatura                                                                                                    |
| 0. Scarch If If Uy using                                                                                                    | AVI Scarch (ab, you locale the JTTT The                                                                                                    | Signature                                                                                                    |
| 2 - rhino4 ing                                                                                                    |                                                                                                    |                                                                                                    |
| 2 million, jpg                                                                                                    |                                                                                                    |                                                                                                    |
| dit Search Address Bookmarks Lools XVIscript Help                                                                                                    |                                                                                                    |                                                                                                    |
| IXIBBQ of B & M                                                                                                    |                                                                                                    |                                                                                                    |
|                                                                                                    |                                                                                                    |                                                                                                    |
|                                                                                                    |                                                                                                    |                                                                                                    |
| 20 1 1 ve Content Type: image/jpeg                                                                                                    | 9 Ø 9 à + 1 6C 69 76 65 0D 0A 43 6F 6E 74 65 6E 74 2D 54 79 70 65 3A 20 69 6D 61 67 65 2F 6A                                                                                                    | 70 65 67 0D 0A 0D 0A FF D8 FF E0 00 1                                                                                                    |
| FO 1 tree Content-Type: image/jpeg<br>19 <b>EIF</b> , , yp + U-Lead Systems, I                                                                                                    | 9 0 9 4 1 1 6 65 65 76 65 00 0A 43 65 65 74 65 65 74 20 54 79 70 65 3A 20 65 6D 61 67 65 27 6A 1 1 1 1 1 1 1 1 1 1 1 1 1 1 1 1 1 1                                                                                                    | 70 65 67 0D 0A 0D 0A FF D8 FF E0 00 1<br>74 65 6D 73 2C 20 49 6E 63 2E 00 FF D                                                                                                    |
| Itema         Content-Type:         image/jpeg           19         217         ,         ,         yp         10         Lead         Systems,         I           24         B-2:2         2:         B:6:05         6:         6:         5:         5:         5:         5:         5:         5:         5:         5:         5:         5:         5:         5:         5:         5:         5:         5:         5:         5:         5:         5:         5:         5:         5:         5:         5:         5:         5:         5:         5:         5:         5:         5:         5:         5:         5:         5:         5:         5:         5:         5:         5:         5:         5:         5:         5:         5:         5:         5:         5:         5:         5:         5:         5:         5:         5:         5:         5:         5:         5:         5:         5:         5:         5:         5:         5:         5:         5:         5:         5:         5:         5:         5:         5:         5:         5:         5:         5:         5:         5:         5:                                                                                                    | 9 0 9 4 4 1 60 5 76 6 5 00 0 4 43 67 62 74 65 62 74 20 54 79 70 65 33 20 69 60 61 67 65 22 63<br>n c . 9 0<br>46 49 46 00 01 00 01 01 20 01 20 01 20 00 07 FF 25 00 17 55 20 40 65 61 64 20 53 79 73<br>4 4 9 9 9 9 9 64 00 42 20 23 33 22 9 42 33 56 33 48 47 42 47 64 37 60 45 65 66 60 52 53 79 73                                                                                                    | 70 65 67 0D 0A 0D 0A FF D8 FF E0 00 1<br>74 65 6D 73 2C 20 49 6E 63 2E 00 FF D<br>A7 F2 D5 FE FA EE D5 EA E5 FF FF FF FF                                                                                                    |
| Item         Content-Type:         image/jpeg           19         Izz         , , , , , , , , , , , , , , , , , , ,                                                                                                    | 9 9 9 4         4         4         6         65         10         0.4         13         12         14         15         15         10         15         12         14         15         15         15         15         15         15         15         15         15         15         15         15         15         16         16         16         16         16         16         16         16         16         16         16         16         16         16         16         16         16         16         16         16         16         16         16         16         16         16         16         16         16         16         16         16         16         16         16         16         16         16         16         16         16         16         16         16         16         16         16         16         16         16         16         16         16         16         16         16         16         16         16         16         16         16         16         16         16         16         16         16         16         16         16         16                                                                                                    | 70 65 67 0D 0A 0D 0A FF D8 FF E0 00 1<br>74 65 67 32 C2 04 96 63 22 00 FF<br>A7 F2 D5 FE FA EE D5 EA 55 FF FF FF F<br>A8 85 64 57 64 C4 65 65 C6 C6 FF FF FA                                                                                                    |
| 1         1         1         1         1         1         1         1         1         1         1         1         1         1         1         1         1         1         1         1         1         1         1         1         1         1         1         1         1         1         1         1         1         1         1         1         1         1         1         1         1         1         1         1         1         1         1         1         1         1         1         1         1         1         1         1         1         1         1         1         1         1         1         1         1         1         1         1         1         1         1         1         1         1         1         1         1         1         1         1         1         1         1         1         1         1         1         1         1         1         1         1         1         1         1         1         1         1         1         1         1         1         1         1         1         1         1                                                                                                            | 9         9         9         4         4         6         6         0         0         4         6         7         4         6         7         6         5         0         0         4         6         7         4         6         7         6         6         0         0         1         0         1         7         0         5         3         2         6         6         6         0         1         0         1         0         1         0         1         1         1         1         1         1         1         1         1         1         1         1         1         1         1         1         1         1         1         1         1         1         1         1         1         1         1         1         1         1         1         1         1         1         1         1         1         1         1         1         1         1         1         1         1         1         1         1         1         1         1         1         1         1         1         1         1         1         1         1                                                                                                    | 70 65 67 00 0A 0D 0A FF D8 FF E0 00 1<br>74 65 6D 73 2C 20 49 6E 63 2E 00 FF D<br>A7 F2 D5 FE FA EE D5 EA E5 FF FF FF<br>48 48 64 57 64 C4 6C C6 C4 FF FF EA F                                                                                                    |
| 1         Content - Type:         Image/jpeq           1         XX         , , , , , , , , , , , , , , , , , , ,                                                                                                    | 9         9         9         4         4         9         9         9         4         4         6         6         10         0         10         12         0         12         12         12         10         15         50         16         6         16         16         16         16         16         16         16         16         16         16         16         16         16         16         16         16         16         16         16         16         16         16         16         16         16         16         16         16         16         16         16         16         16         16         16         16         16         16         16         16         16         16         16         16         16         16         16         16         16         16         16         16         16         16         16         16         16         16         16         16         16         16         16         16         16         16         16         16         16         16         16         16         16         16         16         16         16 <t< td=""><td>70         65         67         0D         0A         0D         0A         FF         De         FF         E0         0         1           74         65         60         73         2C         20         49         6E         63         2E         0F         FD           A7         72         05         FE         FA         EE         05         EA         E5         FF         FF         F         F         FF         FF</td></t<>                                                                                                    | 70         65         67         0D         0A         0D         0A         FF         De         FF         E0         0         1           74         65         60         73         2C         20         49         6E         63         2E         0F         FD           A7         72         05         FE         FA         EE         05         EA         E5         FF         FF         F         F         FF         FF                                                       |
| 1         1         1         1         1         1         1         1         1         1         1         1         1         1         1         1         1         1         1         1         1         1         1         1         1         1         1         1         1         1         1         1         1         1         1         1         1         1         1         1         1         1         1         1         1         1         1         1         1         1         1         1         1         1         1         1         1         1         1         1         1         1         1         1         1         1         1         1         1         1         1         1         1         1         1         1         1         1         1         1         1         1         1         1         1         1         1         1         1         1         1         1         1         1         1         1         1         1         1         1         1         1         1         1         1         1         1                                                                                                            | $ \begin{array}{c} g \circ g \circ 4 & 4 \\ n \circ - & g \circ 0 \\ n \circ - & g \circ 0 \\ 1 & g \circ 0 \\ 2 & g \circ 0 \\ 1 & g \circ 0 \\ 2 & g \circ 0 \\ 1 & g \circ 0 \\ 1 & g \circ 0 $ | 70         65         67         00         0A         0D         0A         FF         DB         FF         DB         0         0         17           74         65         61         73         2         20         49         65         63         22         0         FF         DA         FF         DA         FF         DA         FF         DA         FF         DA         FF         FF                                              |
| 1         1         Content - Type:         1         1         1           13         5         1         ,         ,         ,         ,         ,         ,         ,         ,         ,         ,         ,         ,         ,         ,         ,         ,         ,         ,         ,         ,         ,         ,         ,         ,         ,         ,         ,         ,         ,         ,         ,         ,         ,         ,         ,         ,         ,         ,         ,         ,         ,         ,         ,         ,         ,         ,         ,         ,         ,         ,         ,         ,         ,         ,         ,         ,         ,         ,         ,         ,         ,         ,         ,         ,         ,         ,         ,         ,         ,         ,         ,         ,         ,         ,         ,         ,         ,         ,         ,         ,         ,         ,         ,         ,         ,         ,         ,         ,         ,         ,         ,         ,         ,         ,         ,         ,                                                                                                    | y y y 4         +         +         +         +         +         +         +         +         +         +         +         +         +         +         +         +         +         +         +         +         +         +         +         +         +         +         +         +         +         +         +         +         +         +         +         +         +         +         +         +         +         +         +         +         +         +         +         +         +         +         +         +         +         +         +         +         +         +         +         +         +         +         +         +         +         +         +         +         +         +         +         +         +         +         +         +         +         +         +         +         +         +         +         +         +         +         +         +         +         +         +         +         +         +         +         +         +         +         +         +         +         +         +         +         +         + </td <td>70         65         67         0D         0A         0D         0A         FF         DE         0F         0         0         17           74         65         6D         73         2C         20         49         6E         63         2C         00         FF         D         0A         FF         DE         0A         FF         DE         0A         FF         DE         0A         FF         DE         0A         FF         DE         0A         DE         0A         DE         DE         A         FF         DE         DE         FF         DE         DE</td>                                                                                                    | 70         65         67         0D         0A         0D         0A         FF         DE         0F         0         0         17           74         65         6D         73         2C         20         49         6E         63         2C         00         FF         D         0A         FF         DE         0A         FF         DE         0A         FF         DE         0A         FF         DE         0A         FF         DE         0A         DE         0A         DE         DE         A         FF         DE         DE         FF         DE         DE                                              |
| 1         1         1         1         1         1         1         1         1         1         1         1         1         1         1         1         1         1         1         1         1         1         1         1         1         1         1         1         1         1         1         1         1         1         1         1         1         1         1         1         1         1         1         1         1         1         1         1         1         1         1         1         1         1         1         1         1         1         1         1         1         1         1         1         1         1         1         1         1         1         1         1         1         1         1         1         1         1         1         1         1         1         1         1         1         1         1         1         1         1         1         1         1         1         1         1         1         1         1         1         1         1         1         1         1         1         1                                                                                                            | $ \begin{array}{c} 9 & 9 & 4 \\ 1 & 4 \\ 1 & 0 \\ 2 & 9 \\ 2 & 9 \\ 1 & 1 \\ 2 & 1 \\ 3 & 1 \\ 2 & 1 \\ 3 & 1 \\ 4 & 1 \\ 3 & 1 \\ 3 & 1 \\ 4 & 1 \\ 3 & 1 \\ 3 & 1 \\ 4 & 1 \\ 3 & 1 \\ 3 & 1 \\ 4 & 1 \\ 3 & 1 \\ 3 & 1 \\ 4 & 1 \\ 3 & 1 \\ 3 & 1 \\ 4 & 1 \\ 3 & 1 \\ 3 & 1 \\ 4 & 1 \\ 3 & 1 \\ 4 & 1 \\ 3 & 1 \\ 4 & 1 \\ 3 & 1 \\ 4 & 1 \\ 3 & 1 \\ 4 & 1 \\ 4 & 1 \\ 3 & 1 \\ 4 & 1 \\ 4 $                                                                                                    | 70 65 67 00 0A 0D 0A FT B8 FT E0 00 1<br>74 65 60 73 20 20 49 6E 63 2E 00 FT D<br>A7 F2 06 FE FA E0 5E A5 FT FF FF<br>84 86 64 73 64 C4 6C 6C C4 FT FT E7<br>85 FT 65 FT 64 C4 6C 6C C4 FT FT E7<br>90 00 00 02 02 03 04 55 06 07 06 95 0<br>0A 08 10 00 02 01 03 03 02 40 03 05<br>0A 08 10 03 24 20 13 55 20 14 03 35                                                                                                    |
| 0         1         0         1         0         1         0         0         1         0         0         1         0         0         1         0         0         1         0         0         1         0         0         1         0         0         1         0         0         1         0         1         0         1         0         1         0         1         1         0         1         1         1         0         1         1         1         0         1         1         1         0         1         1         1         0         1         1         1         1         0         1         1         1         1         1         1         1         1         1         1         1         1         1         1         1         1         1         1         1         1         1         1         1         1         1         1         1         1         1         1         1         1         1         1         1         1         1         1         1         1         1         1         1         1         1         1                                                                                                    | y y y 4         +         +         +         +         +         +         +         +         +         +         +         +         +         +         +         +         +         +         +         +         +         +         +         +         +         +         +         +         +         +         +         +         +         +         +         +         +         +         +         +         +         +         +         +         +         +         +         +         +         +         +         +         +         +         +         +         +         +         +         +         +         +         +         +         +         +         +         +         +         +         +         +         +         +         +         +         +         +         +         +         +         +         +         +         +         +         +         +         +         +         +         +         +         +         +         +         +         +         +         +         +         +         +         +         +         + </td <td>70 66 67 00 0A 0D 0A FF DB FF E0 00 1<br/>74 66 67 0D 0A 0D 0A FF DB FF E0 00 1<br/>74 75 0E FF FA ED 65 A 55 FF FF FF F<br/>75 FF FF FF FF FF FF FF FF FF FF FF<br/>75 FF FF FF FF FF FF FF FF FF FF<br/>70 00 00 00 10 00 0A 04 05 65 77 85 FF FF FF<br/>80 00 10 00 10 00 0A 04 05 60 70 80 90<br/>AL 08 20 42 84 CL 15 52 0L F0 40 80 0</td>                                                                                                    | 70 66 67 00 0A 0D 0A FF DB FF E0 00 1<br>74 66 67 0D 0A 0D 0A FF DB FF E0 00 1<br>74 75 0E FF FA ED 65 A 55 FF FF FF F<br>75 FF FF FF FF FF FF FF FF FF FF FF<br>75 FF FF FF FF FF FF FF FF FF FF<br>70 00 00 00 10 00 0A 04 05 65 77 85 FF FF FF<br>80 00 10 00 10 00 0A 04 05 60 70 80 90<br>AL 08 20 42 84 CL 15 52 0L F0 40 80 0                                                                                                    |
| 1         1         1         1         1         1         1         1         1         1         1         1         1         1         1         1         1         1         1         1         1         1         1         1         1         1         1         1         1         1         1         1         1         1         1         1         1         1         1         1         1         1         1         1         1         1         1         1         1         1         1         1         1         1         1         1         1         1         1         1         1         1         1         1         1         1         1         1         1         1         1         1         1         1         1         1         1         1         1         1         1         1         1         1         1         1         1         1         1         1         1         1         1         1         1         1         1         1         1         1         1         1         1         1         1         1         1                                                                                                            | $ \begin{array}{c} y \circ y \circ 4 & 4 & 4 \\ z \circ 5 & z \circ 76 & 65 & 00 & 0.4 & 0.5 & cs & cs & cs & 74 & 25 & 65 & 77 & 0.6 & 50.4 & 20 & 69 & 60 & 61 & 67 & 65 & 27 & 64.5 \\ z \circ 5 & z \circ 5 & z \circ 5 & z \circ 5 & 00 & 0.5 & 0.0 & 20 & 0.2 & 0.0 & 0.0 &$                                                                                                    | 70 66 67 00 0A 0D 0A FF D8 FF E0 00 1<br>74 66 60 70 2C 2D 95 66 2Z 50 FF D<br>74 65 60 70 2C 2D 95 66 2Z 50 FF D<br>74 65 60 70 2C 2D 95 66 2Z 50 FF D<br>75 FF FF 2F FF FF FF FF FF FF<br>75 FF FF FF FF FF FF FF FF FF<br>75 FF FF FF FF FF FF FF FF FF<br>75 FF FF FF FF FF FF FF FF FF<br>75 FF FF FF FF FF FF FF FF FF<br>75 FF FF FF FF FF FF FF FF FF FF<br>75 FF FF FF FF FF FF FF FF FF FF<br>75 FF FF FF FF FF FF FF FF FF FF FF FF<br>75 FF FF FF FF FF FF FF FF FF FF FF FF FF                                                                                                    |
| 1         1         Content         1         y         y         1         y         y </td <td>y 0         y 4         +         4         0         6         6         0         0         4         6         7         4         5         8         7         10         5         30         6         6         6         0         0         10         12         0         0         7         10         5         30         0         6         6         10         0         10         12         0         10         17         55         20         45         6         6         10         0         10         12         0         10         17         55         20         45         6         6         10         0         10         12         10         12         10         17         15         20         45         16         41         10         10         10         10         10         10         10         10         10         10         10         10         10         10         10         10         10         10         10         10         10         10         10         10         10         10         10         10         10         10         10         &lt;</td> <td>70         65         67         00         0A         0D         0A         FT         0B         FF         0A         0C         0A         FT         0A         0C         0A         FT         0A         0C         0A         FT         0A         0C         0A         FT         0A         0C         0A         FT         0C         0C         0C         FT         FT&lt;</td> | y 0         y 4         +         4         0         6         6         0         0         4         6         7         4         5         8         7         10         5         30         6         6         6         0         0         10         12         0         0         7         10         5         30         0         6         6         10         0         10         12         0         10         17         55         20         45         6         6         10         0         10         12         0         10         17         55         20         45         6         6         10         0         10         12         10         12         10         17         15         20         45         16         41         10         10         10         10         10         10         10         10         10         10         10         10         10         10         10         10         10         10         10         10         10         10         10         10         10         10         10         10         10         10         10         <                                                                                                    | 70         65         67         00         0A         0D         0A         FT         0B         FF         0A         0C         0A         FT         0A         0C         0A         FT         0A         0C         0A         FT         0A         0C         0A         FT         0A         0C         0A         FT         0C         0C         0C         FT         FT<                                |
| 1         1         1         1         1         1         1         1         1         1         1         1         1         1         1         1         1         1         1         1         1         1         1         1         1         1         1         1         1         1         1         1         1         1         1         1         1         1         1         1         1         1         1         1         1         1         1         1         1         1         1         1         1         1         1         1         1         1         1         1         1         1         1         1         1         1         1         1         1         1         1         1         1         1         1         1         1         1         1         1         1         1         1         1         1         1         1         1         1         1         1         1         1         1         1         1         1         1         1         1         1         1         1         1         1         1         1                                                                                                            | $ \begin{array}{c} y \circ y \circ 4 & 4 & 4 \\ z \circ y \circ y \circ 4 & 4 & 5 \\ z \circ y \circ y \circ y & 5 \\ z \circ y \circ y \circ y & 5 \\ z \circ y \circ y \circ y & 5 \\ z \circ y \circ y \circ y & 5 \\ z \circ z \circ z \circ z \circ z \circ z \circ z \circ z \circ z \circ z$                                                                                                    | 70 66 67 00 0A 0D 0A FF D8 FF E0 00 1<br>74 66 60 70 2C 2D 95 66 2Z 50 FF D<br>74 56 60 70 2C 2D 95 66 2Z 50 FF D<br>75 76 26 65 74 2C 2D 95 66 2Z 50 FF D<br>75 77 75 75 75 75 77 75 77 75 77<br>75 77 75 75 75 75 77 75 77 75 77<br>75 77 75 75 75 75 77 75 77 75 75<br>76 90 00 00 02 02 03 03 05 06 70 06 05 0<br>00 00 00 02 02 03 03 05 05 07 06 05 0<br>10 65 25 64 25 56 57 18 55 55 55 66 66<br>95 95 A2 A3 A4 A5 66 A7 A8 A3 A3 A5<br>85 56 25 76 25 A5 75 75 75 75 75 75 75                                                                                                    |
| 1         1         0         1         1         0         1         0         1         0         1         0         1         0         1         0         1         0         1         0         0         1         0         0         1         0         0         1         0         1         0         1         0         1         0         1         1         0         1         1         0         1         0         0         0         0         0         0         0         0         0         0         0         0         0         0         0         0         0         0         0         0         0         0         0         0         0         0         0         0         0         0         0         0         0         0         0         0         0         0         0         0         0         0         0         0         0         0         0         0         0         0         0         0         0         0         0         0         0         0         0         0         0         0         0         0         0                                                                                                    | y 0         y 4         +         C         C         D         A         S         C         C         C         D         C         C         D         A         S         C         C         C         D         C         C         D         A         S         C         C         C         D         C         C         D         C         C         D         C         C         D         C         C         D         C         C         D         C         C         D         C         C         D         C         D         C         D         C         D         C         D         C         D         C         D         C         D         C         D         C         D         C         D         C         D         C         D         D         D         D         D         D         D         D         D         D         D         D         D         D         D         D         D         D         D         D         D         D         D         D         D         D         D         D         D <thd< th="">         D         D         D</thd<>                                                                                                    | 70 65 67 00 0A 0D 0A FF D8 FF D0 00 1<br>74 65 6D 73 2C 20 49 6E 63 2E 00 7T D<br>74 75 0E 7F FA ED 5A 6E 65 7F FF FF 7<br>7F 7D 6E 7F FA ED 5A 6E 65 7F FF FF 7<br>7F 7F 7F 7F 7F 7F 7F 7F 7F 7F 7F 7F 7F 7                                                                                                    |
| 1         1         1         1         1         1         1         1         1         1         1         1         1         1         1         1         1         1         1         1         1         1         1         1         1         1         1         1         1         1         1         1         1         1         1         1         1         1         1         1         1         1         1         1         1         1         1         1         1         1         1         1         1         1         1         1         1         1         1         1         1         1         1         1         1         1         1         1         1         1         1         1         1         1         1         1         1         1         1         1         1         1         1         1         1         1         1         1         1         1         1         1         1         1         1         1         1         1         1         1         1         1         1         1         1         1         1                                                                                                            | 9         9         9         4         4         6         6         0         0         0         1         1         1         0         0         0         0         0         0         0         0         0         0         0         0         0         0         0         0         0         0         0         0         0         0         0         0         0         0         0         0         0         0         0         0         0         0         0         0         0         0         0         0         0         0         0         0         0         0         0         0         0         0         0         0         0         0         0         0         0         0         0         0         0         0         0         0         0         0         0         0         0         0         0         0         0         0         0         0         0         0         0         0         0         0         0         0         0         0         0         0         0         0         0         0         0         0                                                                                                    | $\begin{array}{cccccccccccccccccccccccccccccccccccc$                                                                                                    |
| 1         1         0         1         1         0         1         1         0         1         0         1         0         1         0         0         1         0         0         1         0         0         1         0         0         1         0         0         1         0         0         1         0         0         1         0         0         1         0         0         1         0         0         0         0         0         0         0         0         0         0         0         0         0         0         0         0         0         0         0         0         0         0         0         0         0         0         0         0         0         0         0         0         0         0         0         0         0         0         0         0         0         0         0         0         0         0         0         0         0         0         0         0         0         0         0         0         0         0         0         0         0         0         0         0         0         0                                                                                                    | y y y 4         +         +         +         +         +         +         +         +         +         +         +         +         +         +         +         +         +         +         +         +         +         +         +         +         +         +         +         +         +         +         +         +         +         +         +         +         +         +         +         +         +         +         +         +         +         +         +         +         +         +         +         +         +         +         +         +         +         +         +         +         +         +         +         +         +         +         +         +         +         +         +         +         +         +         +         +         +         +         +         +         +         +         +         +         +         +         +         +         +         +         +         +         +         +         +         +         +         +         +         +         +         +         +         +         +         + </td <td>70 66 67 00 0A 0D 0A FF D8 FF D0 00 1<br/>74 65 6D 73 2C 20 49 6E 63 2E 00 FT D<br/>74 75 0E FF FA ED 65 A 55 FF FF FF 7<br/>75 75 0A 64 57 64 CC CC C4 FF FF FA 7<br/>75 75 FF FF 75 75 FF FF FF FF FF 7<br/>76 0A 0B 10 00 20 10 30 30 20 40 80 50<br/>A1 08 24 53 46 56 56 55 55 55 65 64 64<br/>99 3A 22 A3 A4 A5 A6 A7 A8 A3 A8 D2 1<br/>84 65 FE FF FF 75 75 75 75 75 75 75 75<br/>84 65 75 12 85 A7 74 75 75 75 75 75<br/>84 65 75 12 85 A7 74 75 75 75 75<br/>84 65 75 12 85 A7 74 75 75 75 75<br/>84 65 75 12 85 A7 74 75 75 75 75<br/>84 65 75 12 85 A7 74 75 75 75 75<br/>84 65 75 12 85 A7 74 75 75 75 75 75<br/>84 65 75 12 85 2A 71 75 75 75 75 75<br/>84 65 75 12 85 2A 71 75 75 75 75 75<br/>84 65 75 12 85 2A 71 75 75 75 75 75<br/>85 75 75 75 75 75 75 75 75 75 75 75 75<br/>84 65 75 12 85 2A 71 75 75 75 75 75<br/>85 75 75 75 75 75 75 75 75 75 75 75 75<br/>85 75 75 75 75 75 75 75 75 75 75 75 75 75</td>                                                                                                    | 70 66 67 00 0A 0D 0A FF D8 FF D0 00 1<br>74 65 6D 73 2C 20 49 6E 63 2E 00 FT D<br>74 75 0E FF FA ED 65 A 55 FF FF FF 7<br>75 75 0A 64 57 64 CC CC C4 FF FF FA 7<br>75 75 FF FF 75 75 FF FF FF FF FF 7<br>76 0A 0B 10 00 20 10 30 30 20 40 80 50<br>A1 08 24 53 46 56 56 55 55 55 65 64 64<br>99 3A 22 A3 A4 A5 A6 A7 A8 A3 A8 D2 1<br>84 65 FE FF FF 75 75 75 75 75 75 75 75<br>84 65 75 12 85 A7 74 75 75 75 75 75<br>84 65 75 12 85 A7 74 75 75 75 75<br>84 65 75 12 85 A7 74 75 75 75 75<br>84 65 75 12 85 A7 74 75 75 75 75<br>84 65 75 12 85 A7 74 75 75 75 75<br>84 65 75 12 85 A7 74 75 75 75 75 75<br>84 65 75 12 85 2A 71 75 75 75 75 75<br>84 65 75 12 85 2A 71 75 75 75 75 75<br>84 65 75 12 85 2A 71 75 75 75 75 75<br>85 75 75 75 75 75 75 75 75 75 75 75 75<br>84 65 75 12 85 2A 71 75 75 75 75 75<br>85 75 75 75 75 75 75 75 75 75 75 75 75<br>85 75 75 75 75 75 75 75 75 75 75 75 75 75                                                                                                    |
| 1         1         1         1         1         1         1         1         1         1         1         1         1         1         1         1         1         1         1         1         1         1         1         1         1         1         1         1         1         1         1         1         1         1         1         1         1         1         1         1         1         1         1         1         1         1         1         1         1         1         1         1         1         1         1         1         1         1         1         1         1         1         1         1         1         1         1         1         1         1         1         1         1         1         1         1         1         1         1         1         1         1         1         1         1         1         1         1         1         1         1         1         1         1         1         1         1         1         1         1         1         1         1         1         1         1         1                                                                                                            | 9         9         9         9         9         9         9         9         9         9         9         9         1         1         1         6         6         9         6         9         7         6         9         9         9         6         6         9         0         1         6         9         0         1         6         9         0         1         6         9         1         1         1         1         1         1         1         1         1         1         1         1         1         1         1         1         1         1         1         1         1         1         1         1         1         1         1         1         1         1         1         1         1         1         1         1         1         1         1         1         1         1         1         1         1         1         1         1         1         1         1         1         1         1         1         1         1         1         1         1         1         1         1         1         1         1         1                                                                                                    | $\begin{array}{cccccccccccccccccccccccccccccccccccc$                                                                                                    |
| 1         1         1         1         1         1         1         1         1         1         1         1         1         1         1         1         1         1         1         1         1         1         1         1         1         1         1         1         1         1         1         1         1         1         1         1         1         1         1         1         1         1         1         1         1         1         1         1         1         1         1         1         1         1         1         1         1         1         1         1         1         1         1         1         1         1         1         1         1         1         1         1         1         1         1         1         1         1         1         1         1         1         1         1         1         1         1         1         1         1         1         1         1         1         1         1         1         1         1         1         1         1         1         1         1         1         1                                                                                                            | y         y                                                                                                    | 70         65         67         00         0A         0D         0A         FT         0B         FT         0A         0C         0A         FT         0A         0C         0A         FT         0A         0C         0A         FT         0A         0C         0A         FT         0A         0C         0A         FT         0A         0C         0A         FT         0A         0C         0A         FT         0A         0C         0A         FT         0A         0A         0C         0C         0A         0T         0A         0A<                                |
| 1         1         1         1         1         1         1         1         1         1         1         1         1         1         1         1         1         1         1         1         1         1         1         1         1         1         1         1         1         1         1         1         1         1         1         1         1         1         1         1         1         1         1         1         1         1         1         1         1         1         1         1         1         1         1         1         1         1         1         1         1         1         1         1         1         1         1         1         1         1         1         1         1         1         1         1         1         1         1         1         1         1         1         1         1         1         1         1         1         1         1         1         1         1         1         1         1         1         1         1         1         1         1         1         1         1         1                                                                                                            | 9         9         9         9         9         9         9         9         9         9         9         9         9         9         9         9         9         9         9         9         9         9         9         9         9         9         9         9         9         9         9         9         9         9         9         9         9         9         9         9         9         9         9         9         9         9         9         9         9         9         9         9         9         9         9         9         9         9         9         9         9         9         9         9         9         9         9         9         9         9         9         9         9         9         9         9         9         9         9         9         9         9         9         9         9         9         9         9         9         9         9         9         9         9         9         9         9         9         9         9         9         9         9         9         9         9         9                                                                                                            | $\begin{array}{cccccccccccccccccccccccccccccccccccc$                                                                                                    |
| $ \begin{array}{c c c c c c c c c c c c c c c c c c c $                                                                                                    | y 0         y 4         +         +         +         +         +         +         +         +         +         +         +         +         +         +         +         +         +         +         +         +         +         +         +         +         +         +         +         +         +         +         +         +         +         +         +         +         +         +         +         +         +         +         +         +         +         +         +         +         +         +         +         +         +         +         +         +         +         +         +         +         +         +         +         +         +         +         +         +         +         +         +         +         +         +         +         +         +         +         +         +         +         +         +         +         +         +         +         +         +         +         +         +         +         +         +         +         +         +         +         +         +         +         +         +         + <td>70 66 67 00 0A 0D 0A FT D8 FF E0 00 1<br/>74 65 6D 73 2C 20 49 6E 63 2E 00 FT D<br/>74 75 0E FE FA E0 6 FA 65 FF FF FF F<br/>75 FF FF FF FF FF FF FF FF FF FF<br/>75 FF FF FF FF FF FF FF FF FF FF<br/>76 00 00 10 20 20 10 80 30 20 40 80 50<br/>A1 08 24 84 64 65 46 57 86 59 86 70 80 80<br/>A1 08 24 84 84 84 65 66 75 85 55 86 86 66<br/>99 9A 22 A3 A4 A5 A6 A7 A8 A9 AA 22<br/>91 30 42 54 54 65 78 85 95 84 A2 23 24<br/>84 55 66 77 85 95 84 A2 23 24 24<br/>92 42 34 24 34 C1 15 52 00 17 04 80 50<br/>11 06 12 40 20 10 80 30 20 40 80 50<br/>11 06 12 40 20 10 80 30 20 40 80 50<br/>11 06 12 43 54 65 66 77 85 95 86 86 64 64<br/>99 9A 22 A3 A4 A5 A6 A7 A8 A9 A8 A2 B<br/>84 55 86 77 85 95 84 A2 32 32 42<br/>72 82 92 A3 85 86 87 88 93 A3 43 44 4<br/>73 82 83 85 86 87 88 98 A3 93 A2 44<br/>74 82 84 85 86 87 88 98 A3 93 A2 44<br/>74 82 84 85 86 87 88 98 A4 20 70 80 90<br/>70 70 76 70 76 00 20 12 10 10 91 70 10 10 FT 70 A0<br/>80 90 90 91 10 10 10 10 10 10 10 70 70 A0<br/>80 90 90 91 10 10 10 10 10 10 70 A0<br/>80 90 91 91 90 90 12 10 10 91 91 10 10 FT 70 A0<br/>80 91 91 90 90 91 10 10 10 10 10 70 70 A0<br/>80 91 91 90 90 80 40 40 40 70 70 70 70 70 70 70 70 70 70 70 70 70</td>                                                                                                    | 70 66 67 00 0A 0D 0A FT D8 FF E0 00 1<br>74 65 6D 73 2C 20 49 6E 63 2E 00 FT D<br>74 75 0E FE FA E0 6 FA 65 FF FF FF F<br>75 FF FF FF FF FF FF FF FF FF FF<br>75 FF FF FF FF FF FF FF FF FF FF<br>76 00 00 10 20 20 10 80 30 20 40 80 50<br>A1 08 24 84 64 65 46 57 86 59 86 70 80 80<br>A1 08 24 84 84 84 65 66 75 85 55 86 86 66<br>99 9A 22 A3 A4 A5 A6 A7 A8 A9 AA 22<br>91 30 42 54 54 65 78 85 95 84 A2 23 24<br>84 55 66 77 85 95 84 A2 23 24 24<br>92 42 34 24 34 C1 15 52 00 17 04 80 50<br>11 06 12 40 20 10 80 30 20 40 80 50<br>11 06 12 40 20 10 80 30 20 40 80 50<br>11 06 12 43 54 65 66 77 85 95 86 86 64 64<br>99 9A 22 A3 A4 A5 A6 A7 A8 A9 A8 A2 B<br>84 55 86 77 85 95 84 A2 32 32 42<br>72 82 92 A3 85 86 87 88 93 A3 43 44 4<br>73 82 83 85 86 87 88 98 A3 93 A2 44<br>74 82 84 85 86 87 88 98 A3 93 A2 44<br>74 82 84 85 86 87 88 98 A4 20 70 80 90<br>70 70 76 70 76 00 20 12 10 10 91 70 10 10 FT 70 A0<br>80 90 90 91 10 10 10 10 10 10 10 70 70 A0<br>80 90 90 91 10 10 10 10 10 10 70 A0<br>80 90 91 91 90 90 12 10 10 91 91 10 10 FT 70 A0<br>80 91 91 90 90 91 10 10 10 10 10 70 70 A0<br>80 91 91 90 90 80 40 40 40 70 70 70 70 70 70 70 70 70 70 70 70 70 |
| 1         1         1         1         1         1         1         1         1         1         1         1         1         1         1         1         1         1         1         1         1         1         1         1         1         1         1         1         1         1         1         1         1         1         1         1         1         1         1         1         1         1         1         1         1         1         1         1         1         1         1         1         1         1         1         1         1         1         1         1         1         1         1         1         1         1         1         1         1         1         1         1         1         1         1         1         1         1         1         1         1         1         1         1         1         1         1         1         1         1         1         1         1         1         1         1         1         1         1         1         1         1         1         1         1         1         1                                                                                                            | 9         9         9         1         1         6         6         7         6         6         6         7         6         7         6         7         6         7         7         7         7         7         7         7         7         7         7         7         7         7         7         7         7         7         7         7         7         7         7         7         7         7         7         7         7         7         7         7         7         7         7         7         7         7         7         7         7         7         7         7         7         7         7         7         7         7         7         7         7         7         7         7         7         7         7         7         7         7         7         7         7         7         7         7         7         7         7         7         7         7         7         7         7         7         7         7         7         7         7         7         7         7         7         7         7         7         7                                                                                                    | $\begin{array}{cccccccccccccccccccccccccccccccccccc$                                                                                                    |
| $ \begin{array}{c c c c c c c c c c c c c c c c c c c $                                                                                                    | 9         9         9         4         4         6         6         7         6         5         7         6         7         7         7         7         7         7         7         7         7         7         7         7         7         7         7         7         7         7         7         7         7         7         7         7         7         7         7         7         7         7         7         7         7         7         7         7         7         7         7         7         7         7         7         7         7         7         7         7         7         7         7         7         7         7         7         7         7         7         7         7         7         7         7         7         7         7         7         7         7         7         7         7         7         7         7         7         7         7         7         7         7         7         7         7         7         7         7         7         7         7         7         7         7         7         7                                                                                                    | $\begin{array}{cccccccccccccccccccccccccccccccccccc$                                                                                                    |
| 1         1         1         1         1         1         1         1         1         1         1         1         1         1         1         1         1         1         1         1         1         1         1         1         1         1         1         1         1         1         1         1         1         1         1         1         1         1         1         1         1         1         1         1         1         1         1         1         1         1         1         1         1         1         1         1         1         1         1         1         1         1         1         1         1         1         1         1         1         1         1         1         1         1         1         1         1         1         1         1         1         1         1         1         1         1         1         1         1         1         1         1         1         1         1         1         1         1         1         1         1         1         1         1         1         1         1                                                                                                            | y         y                                                                                                    | $\begin{array}{cccccccccccccccccccccccccccccccccccc$                                                                                                    |
| $ \begin{array}{c c c c c c c c c c c c c c c c c c c $                                                                                                    | 9         9         9         4         4         6         6         7         6         6         7         6         6         7         6         7         6         7         6         7         6         7         6         7         6         7         7         7         7         7         7         7         7         7         7         7         7         7         7         7         7         7         7         7         7         7         7         7         7         7         7         7         7         7         7         7         7         7         7         7         7         7         7         7         7         7         7         7         7         7         7         7         7         7         7         7         7         7         7         7         7         7         7         7         7         7         7         7         7         7         7         7         7         7         7         7         7         7         7         7         7         7         7         7         7         7         7                                                                                                    | $\begin{array}{cccccccccccccccccccccccccccccccccccc$                                                                                                    |
| 1         1         1         1         1         1         1         1         1         1         1         1         1         1         1         1         1         1         1         1         1         1         1         1         1         1         1         1         1         1         1         1         1         1         1         1         1         1         1         1         1         1         1         1         1         1         1         1         1         1         1         1         1         1         1         1         1         1         1         1         1         1         1         1         1         1         1         1         1         1         1         1         1         1         1         1         1         1         1         1         1         1         1         1         1         1         1         1         1         1         1         1         1         1         1         1         1         1         1         1         1         1         1         1         1         1         1                                                                                                            | y         y                                                                                                    | $\begin{array}{cccccccccccccccccccccccccccccccccccc$                                                                                                    |
| $ \begin{array}{c c c c c c c c c c c c c c c c c c c $                                                                                                    | 9         9         9         4         4         6         6         7         6         6         7         6         6         7         6         6         7         6         7         6         7         6         7         6         7         7         7         7         7         7         7         7         7         7         7         7         7         7         7         7         7         7         7         7         7         7         7         7         7         7         7         7         7         7         7         7         7         7         7         7         7         7         7         7         7         7         7         7         7         7         7         7         7         7         7         7         7         7         7         7         7         7         7         7         7         7         7         7         7         7         7         7         7         7         7         7         7         7         7         7         7         7         7         7         7         7         7                                                                                                    | $\begin{array}{cccccccccccccccccccccccccccccccccccc$                                                                                                    |
| 1         1         1         1         1         1         1         1         1         1         1         1         1         1         1         1         1         1         1         1         1         1         1         1         1         1         1         1         1         1         1         1         1         1         1         1         1         1         1         1         1         1         1         1         1         1         1         1         1         1         1         1         1         1         1         1         1         1         1         1         1         1         1         1         1         1         1         1         1         1         1         1         1         1         1         1         1         1         1         1         1         1         1         1         1         1         1         1         1         1         1         1         1         1         1         1         1         1         1         1         1         1         1 <th1< th=""> <th1< th=""> <th1< th=""> <th1< th=""></th1<></th1<></th1<></th1<>                                                                                                    | 9         9         9         1         1         6C         65         76         65         00         10         13         62         65         76         65         00         10         10         10         10         10         10         10         10         10         10         10         10         10         10         10         10         10         10         10         10         10         10         10         10         10         10         10         10         10         10         10         10         10         10         10         10         10         10         10         10         10         10         10         10         10         10         10         10         10         10         10         10         10         10         10         10         10         10         10         10         10         10         10         10         10         10         10         10         10         10         10         10         10         10         10         10         10         10         10         10         10         10         10         10         10                                                                                                    | $\begin{array}{cccccccccccccccccccccccccccccccccccc$                                                                                                    |
| $ \begin{array}{c c c c c c c c c c c c c c c c c c c $                                                                                                    | 9       9       9       4       4       6       6       7       6       5       7       6       5       7       7       6       7       7       7       7       7       7       7       7       7       7       7       7       7       7       7       7       7       7       7       7       7       7       7       7       7       7       7       7       7       7       7       7       7       7       7       7       7       7       7       7       7       7       7       7       7       7       7       7       7       7       7       7       7       7       7       7       7       7       7       7       7       7       7       7       7       7       7       7       7       7       7       7       7       7       7       7       7       7       7       7       7       7       7       7       7       7       7       7       7       7       7       7       7       7       7       7       7       7       7       7       7       7       7                                                                                                    | $\begin{array}{cccccccccccccccccccccccccccccccccccc$                                                                                                    |
| $ \begin{array}{c c c c c c c c c c c c c c c c c c c $                                                                                                    | y         y                                                                                                    | $\begin{array}{cccccccccccccccccccccccccccccccccccc$                                                                                                    |
| $ \begin{array}{c c c c c c c c c c c c c c c c c c c $                                                                                                    | 9       9       9       4       4       6       6       7       6       5       7       6       5       7       7       6       7       7       7       7       7       7       7       7       7       7       7       7       7       7       7       7       7       7       7       7       7       7       7       7       7       7       7       7       7       7       7       7       7       7       7       7       7       7       7       7       7       7       7       7       7       7       7       7       7       7       7       7       7       7       7       7       7       7       7       7       7       7       7       7       7       7       7       7       7       7       7       7       7       7       7       7       7       7       7       7       7       7       7       7       7       7       7       7       7       7       7       7       7       7       7       7       7       7       7       7       7       7       7                                                                                                    | $\begin{array}{cccccccccccccccccccccccccccccccccccc$                                                                                                    |
| 1         1         0         1         1         1         1         1         1         1         1         1         1         1         1         1         1         1         1         1         1         1         1         1         1         1         1         1         1         1         1         1         1         1         1         1         1         1         1         1         1         1         1         1         1         1         1         1         1         1         1         1         1         1         1         1         1         1         1         1         1         1         1         1         1         1         1         1         1         1         1         1         1         1         1         1         1         1         1         1         1         1         1         1         1         1         1         1         1         1         1         1         1         1         1         1         1         1         1         1         1         1         1 <th1< th="">         1         <th1< th=""> <th1< th=""></th1<></th1<></th1<>                                                                                                    | y         y                                                                                                    | $\begin{array}{cccccccccccccccccccccccccccccccccccc$                                                                                                    |
| $ \begin{array}{c c c c c c c c c c c c c c c c c c c $                                                                                                    | 9       9       9       4       4       6       6       7       6       5       7       6       5       7       7       5       7       7       6       7       7       7       7       7       7       7       7       7       7       7       7       7       7       7       7       7       7       7       7       7       7       7       7       7       7       7       7       7       7       7       7       7       7       7       7       7       7       7       7       7       7       7       7       7       7       7       7       7       7       7       7       7       7       7       7       7       7       7       7       7       7       7       7       7       7       7       7       7       7       7       7       7       7       7       7       7       7       7       7       7       7       7       7       7       7       7       7       7       7       7       7       7       7       7       7       7       7       7       7                                                                                                    | $\begin{array}{cccccccccccccccccccccccccccccccccccc$                                                                                                    |
| 1         1         1         1         1         1         1         1         1         1         1         1         1         1         1         1         1         1         1         1         1         1         1         1         1         1         1         1         1         1         1         1         1         1         1         1         1         1         1         1         1         1         1         1         1         1         1         1         1         1         1         1         1         1         1         1         1         1         1         1         1         1         1         1         1         1         1         1         1         1         1         1         1         1         1         1         1         1         1         1         1         1         1         1         1         1         1         1         1         1         1         1         1         1         1         1         1         1         1         1         1         1         1         1         1         1         1                                                                                                            | y         y                                                                                                    | $\begin{array}{cccccccccccccccccccccccccccccccccccc$                                                                                                    |
| $ \begin{array}{c c c c c c c c c c c c c c c c c c c $                                                                                                    | 9         9         4         4         6         6         7         6         0         0         0         0         0         0         0         0         0         0         0         0         0         0         0         0         0         0         0         0         0         0         0         0         0         0         0         0         0         0         0         0         0         0         0         0         0         0         0         0         0         0         0         0         0         0         0         0         0         0         0         0         0         0         0         0         0         0         0         0         0         0         0         0         0         0         0         0         0         0         0         0         0         0         0         0         0         0         0         0         0         0         0         0         0         0         0         0         0         0         0         0         0         0         0         0         0         0         0                                                                                                    | $\begin{array}{cccccccccccccccccccccccccccccccccccc$                                                                                                    |
| $ \begin{array}{c c c c c c c c c c c c c c c c c c c $                                                                                                    | y         y                                                                                                    | $\begin{array}{cccccccccccccccccccccccccccccccccccc$                                                                                                    |
| N         N                                                                                                    | 9         9         4         4         6         6         7         6         6         7         6         6         7         6         7         7         7         7         7         7         7         7         7         7         7         7         7         7         7         7         7         7         7         7         7         7         7         7         7         7         7         7         7         7         7         7         7         7         7         7         7         7         7         7         7         7         7         7         7         7         7         7         7         7         7         7         7         7         7         7         7         7         7         7         7         7         7         7         7         7         7         7         7         7         7         7         7         7         7         7         7         7         7         7         7         7         7         7         7         7         7         7         7         7         7         7         7                                                                                                    | $\begin{array}{cccccccccccccccccccccccccccccccccccc$                                                                                                    |
| $ \begin{array}{c c c c c c c c c c c c c c c c c c c $                                                                                                    | 9       9       4       4       6       6       7       6       6       7       6       6       7       6       7       6       7       6       6       7       6       7       6       6       7       7       6       7       7       7       7       7       7       7       7       7       7       7       7       7       7       7       7       7       7       7       7       7       7       7       7       7       7       7       7       7       7       7       7       7       7       7       7       7       7       7       7       7       7       7       7       7       7       7       7       7       7       7       7       7       7       7       7       7       7       7       7       7       7       7       7       7       7       7       7       7       7       7       7       7       7       7       7       7       7       7       7       7       7       7       7       7       7       7       7       7       7       7       7                                                                                                    | $\begin{array}{cccccccccccccccccccccccccccccccccccc$                                                                                                    |
| $ \begin{array}{c c c c c c c c c c c c c c c c c c c $                                                                                                    | 9         9         4         4         6         6         7         6         6         7         6         6         7         6         7         7         7         7         7         7         7         7         7         7         7         7         7         7         7         7         7         7         7         7         7         7         7         7         7         7         7         7         7         7         7         7         7         7         7         7         7         7         7         7         7         7         7         7         7         7         7         7         7         7         7         7         7         7         7         7         7         7         7         7         7         7         7         7         7         7         7         7         7         7         7         7         7         7         7         7         7         7         7         7         7         7         7         7         7         7         7         7         7         7         7         7         7                                                                                                    | $\begin{array}{cccccccccccccccccccccccccccccccccccc$                                                                                                    |
| N         N                                                                                                    | 9         9         1         1         6C         69         76         60         10         10         10         10         10         10         10         10         10         10         10         10         10         10         10         10         10         10         10         10         10         10         10         10         10         10         10         10         10         10         10         10         10         10         10         10         10         10         10         10         10         10         10         10         10         10         10         10         10         10         10         10         10         10         10         10         10         10         10         10         10         10         10         10         10         10         10         10         10         10         10         10         10         10         10         10         10         10         10         10         10         10         10         10         10         10         10         10         10         10         10         10         10         10                                                                                                    | $\begin{array}{cccccccccccccccccccccccccccccccccccc$                                                                                                    |

Adv. dec 4.522 7. Cut the http header, by using xvi/edit/delete to cursor (the last menu option)

| XVI32 - rhin | no4.jpg                                                                                                    |                                                                                                    | x         |
|--------------|----------------------------------------------------------------------------------------------------|----------------------------------------------------------------------------------------------------|-----------|
| File Edit Se | earch Address Bookmarks                                                                                                    | ools XVIscript Help                                                                                                    |           |
| D Ins        | ert string                                                                                                    | k?                                                                                                    |           |
| Ov           | erwrite string                                                                                                    | , y   J U - Leiad Systems, I 77 DeFFE000010434649460001001012C012C0000FFF20017552D4C6561642053797374656D732C20                                                                    | 49 🔺      |
|              |                                                                                                    | 6 : K G B O d S 1 d [ [ d Î ' š y S ò Õ þúí Č 62 63 22 00 FF DB 00 84 00 42 2D 32 3A 32 29 42 3A 36 3A 4B 47 42 4F 64 A7 6C 64 5B 5B 64 CC 92 9A 79 A7 F2 D5 FE FA EE             | DS -      |
| BIO          | CK Mark Ctri+B                                                                                                    | 99999999999999999999999999999999999999                                                                                                    | 6C        |
| Blo          | ick <n> chars</n>                                                                                                    | y y y y y y y y y y y y y y y y y y y                                                                                                    | FF        |
| Blo          | ck unmark Ctrl+U                                                                                                    | e                                                                                                    | 04        |
| Pla          | ck dalata Ctd. D                                                                                                    | 1 L J C 3 + 1 L 05 06 07 08 09 0A 0B 01 00 03 01 01 01 01 01 01 01 01 00 00 00 00 00                                                                                              | 03        |
| DIO          | City City                                                                                                    | ↓ ↓ ↓ ↓ ↓ ↓ ↓ ↓ ↓ ↓ ↓ ↓ ↓ ↓ ↓ ↓ ↓ ↓ ↓                                                                                                    | 15        |
| BIO          | Ctri+K                                                                                                    | • ( ) • 4 5 6 7 8 9 : C D E F G H I J S T U V W 52 D I F0 24 33 62 72 82 09 0A 16 17 18 19 1A 25 26 27 28 29 2A 34 35 36 37 38 39 3A 43 44 45 46 47 48 49 4A 53 54 55 56          | 57        |
| Blo          | ock copy/overwrite Ctrl+W                                                                                                    | y z f " + + * X Š ′ " " " • * " Š ¢ £ x ¥ ; 58 59 5A 63 64 65 66 67 68 69 6A 73 74 75 76 77 78 79 7A 83 84 85 86 87 88 89 8A 92 93 94 95 96 97 98 99 9A A2 A3 A4 A5               | A6        |
| Blo          | ck move Ctrl+M                                                                                                    | E Ç Ž Ž Ž Č Ô Ô Ô Ö × Ø Ů Ú Á Á Ă Ă Ă Å x A A A A A A B A B B B B B B B B B B B                                                                                                   | EA        |
| Clin         | - hand                                                                                                    | U J • J J J J J J J J J J J J J J J J J                                                                                                    | 07        |
| Cit          | pooard                                                                                                    | 8 1 b r N T \$ 4 4 4 ñ 1 1 + 4 ' () + 5 6 7 61 71 13 22 32 81 08 14 42 91 A1 B1 C1 09 23 33 52 F0 15 62 72 D1 0A 16 24 34 E1 25 F1 17 18 19 1A 26 27 28 29 2A 35 36               | 37        |
| Del          | lete from cursor                                                                                                    | YZ c d e f g h i j s t u v w x y z , f " + + 38 39 3A 43 44 45 46 47 48 49 4A 53 54 55 56 57 58 59 5A 63 64 65 66 67 68 69 6A 73 74 75 76 77 78 79 7A 82 83 84 85 86              | 87        |
| Del          | lete to cursor                                                                                                    | S - Θ = 4 3 / μ T · , 1 = λ λ λ λ λ E C Ž Ž Č Č Č Š 88 89 8A 92 93 94 95 96 97 98 99 9A A2 A3 A4 A5 A6 A7 A8 A9 AA B2 B3 B4 B5 B6 B7 B8 B9 BA C2 C3 C4 C5 C6 C7 C8 C9 CA D2       | D3        |
| 235101       | ooxøuuaaaaçeee                                                                                                    | 🕫 ỗỗỗỗ ở 🛦 🗴 ỦỦ Ử 🗼 🖞 🚺 L 🕴 👌 🖞 🖞 L 5 D6 D7 D8 D9 DA E2 E3 E4 E5 E6 E7 E8 E9 EA F2 F3 F4 F5 F6 F7 F8 F9 FA FF C0 00 11 08 08 EE 05 FB 03 01 21 00 02 11                           | 01        |
| 267 L        | ♦ y t □ L ¬ < L < 3                                                                                                    | "PMHÅ <sub>1</sub> Š @ / ₩ % 0    ₩ B 1 L 3 11 01 FF DA 00 0C 03 01 00 02 11 03 11 00 3F 00 84 50 4D 48 C5 02 8A 40 2F BD 25 30 13 BD 00 D0 02 66 93 9A 00 33 49                  | 4C        |
| 290 J        | SP ¥#0""Š`\$¶ (1                                                                                                    | E Î Ž Å ( + § ¶ " D J ( + " P Ô " P Ô Å " + ' 04 A7 50 20 A5 A4 30 22 93 8A 60 25 14 00 B4 86 80 12 9E 05 28 10 A7 14 94 0C 4A 28 10 94 50 01 D2 94 50 00 D4 05 94 86             | 27        |
| 2B9 j.       | J`¶₽ Kž+€ ( Í!4                                                                                                    | R P I 8 - 9 6 (CH D R 5 + 1 N 2 64 4A 60 14 50 01 4B 92 86 80 0A 28 00 CD 21 34 00 52 50 01 49 40 05 2D 00 14 EA 00 28 C7 BD 20 0C 52 E7 DE 81 87 7C D1                           | 9E        |
| 2E2 h        | 9 J∖úó∔óIžh zó                                                                                                    | P 1 Ô Ç Õ E 🛛 Å G Z J N Ô b - E <sup>l</sup> J = { P š 68 01 39 1F 4A 5C FA D3 10 D3 49 9E 68 01 7A D2 50 02 D2 E7 D6 80 0C F1 47 5A 00 4A 4E D4 00 62 96 80 03 4A 3D 7B 50 01    | 9A        |
| 30B J (      | С□ЪŠ`< · Zа4€)ЗІ                                                                                                    | l 4 P Fh Ü 1 2 h Í Đ Í - * Ñ Í   4A 43 0C 62 8A 60 3C 87 1F 5A 61 34 80 29 33 4C 03 34 50 01 46 68 00 DC 69 32 68 00 CD 1C D0 01 CD 2D 00 1D BA D1 CD 00                          | 19        |
| 334 >        | Che j he pš pc                                                                                                    | J 3 H a Š ; Đ À ÚĐ ਪ 2 3 8 - y P × ÖŠ 32 Å 6 8C F1 40 07 6Å 5C F1 40 09 DE 8Å 00 50 4F 4Å 33 48 61 9Å 38 D0 01 41 FA D0 01 9F 7Å 33 40 06 79 Å 0 50 01 D7 D6 8Å                   | 00        |
| 35D ; 1      | ŇÚEDÓE <sub>7</sub> ŒzРŶ                                                                                                    | s Jh ; Q Í <sup>L</sup> 9 Å ((é J) D)   × : ] 38 D1 DA 80 0C F3 45 00 02 8C 7A D0 01 C5 14 00 A0 73 4A 68 01 38 51 CD 03 0A 39 C5 00 28 E9 4A 29 0C 29 0D 00 19 A4 A6             | 02        |
| 386 f 1      | KÞ ∂üé(ͥݩ( (                                                                                                    | λΚ8• j λ λ - 'μ ( 6 λ <sup>J</sup> c <sup>-</sup> £ - / ? 83 4B DE 90 0B FC E9 28 18 BE DD λ9 28 01 28 λ0 41 4B 40 07 6λ 41 C5 00 2D 27 B5 00 28 E9 41 λ0 04 E7 λ8 λ3 λD 00 2F 3F | 85        |
| 3AF (        | 4 □ (úồ sĩJ ( ¤  •                                                                                                    | ¶ úB KÍ izt / " *ÅIÉÍ 28 34 0C 28 FA D2 01 73 EF 4A 28 00 A4 A0 05 07 14 A0 FA D0 01 4B CD 20 00 69 7A 74 A0 04 1E 94 B4 00 B9 C5 18 C9 CD 00                                     | 1D        |
| 3D8 @        | GAÇÂİ <t¢ td="" åhzđ="" ž<=""><td>) v Š J . 1 f J + * # - 7 i e Ú * e C - A9 47 41 40 C3 18 3C 74 A2 90 08 48 7A D0 01 8E 29 76 8A 04 2E 31 CD 04 F7 A0 00 B9 23 AD 37 69 EB DA 98 0A 00 EB 43 0A</td><td>06</td></t¢> | ) v Š J . 1 f J + * # - 7 i e Ú * e C - A9 47 41 40 C3 18 3C 74 A2 90 08 48 7A D0 01 8E 29 76 8A 04 2E 31 CD 04 F7 A0 00 B9 23 AD 37 69 EB DA 98 0A 00 EB 43 0A                   | 06        |
| 401 3        | ŇŽh Ì¥ ◀@‡ži⊒g                                                                                                    | 4 " ! H   7   £ Ô   E J E Y 3 H L H 6 33 1C D1 82 68 00 18 A5 1C 11 40 87 9E 69 08 E7 34 00 84 13 48 05 00 37 19 A3 1E D4 01 18 EB 4A 45 59 90 0A 33 48 03 BD                     | 36        |
| 42A ~        | leh Íex Jadier                                                                                                    | â   ) a ô x 1 <sup>w</sup> µ 1 ¥ j Z J ^ Ô Q 8 Å Š 98 05 26 68 00 CD 26 78 A0 04 34 0E 69 80 B4 B9 E2 81 05 29 A0 61 F5 A4 A0 02 93 B5 02 0F 6A 5A 00 4A 5E D4 00 51 40 C2        | 8A        |
| 453 J        | 9 ″ ′ - 6 (ä@ I@• :                                                                                                    | 1 8 - 9 ¥ <sup>l</sup> · Z J (Å ¶ " bŠ C K 8 1) 04 14 94 00 B4 0A 06 25 28 EB 40 09 49 40 07 6A 31 40 06 39 A5 A0 03 B7 5A 4A 00 28 C5 00 14 94 00 62 BA 00 43 4B 40 08           | 29        |
| 47C Ý        | "Il' bf-cžicae                                                                                                    | ΧΨĴ d Đ ! 'z \sE ÎΨη 6 ÎQ & Š C Ŏ DD A8 00 CF 14 B9 A0 62 66 96 80 0F C6 8C E2 80 0F A5 04 64 D0 21 0D 27 7A 00 5C 73 45 00 18 A5 02 80 14 51 DF 8A 00 43                         | D6        |
| 4A5 "        | ¶ cŠ•Z ^Ô†Js(                                                                                                    | , E + 1 2 ( ( t¥Í ¶v 」Å   7 - 93 14 00 63 8A 07 5A 00 5E D4 86 81 85 04 73 40 82 8F C6 81 86 69 32 28 01 28 A0 00 74 A5 CD 00 14 76 A0 04 C5 18 A0 02                             | 96        |
| 4CE € .      | ₿Ŭ£4 Q@ ¶ P:P B                                                                                                    | 9 3 3 0 1 2 Ú C ; P Fh + e C 2 h 80 0 E D 9 A 3 4 00 5 1 40 05 1 4 00 5 0 3 5 0 1 4 5 00 1 4 BD A 8 00 A 0 D 2 18 51 D A 80 0 A 38 50 0 1 4 6 6 8 00 F7 A 2 80 0 A 3 6 6          | 00        |
| 457 +        | £µ¶;•èāµ ó:                                                                                                    | ~ " 🖸 2 } ) 9 u Đ 1 a " 4 - 4 RāŽh F7 A3 B5 00 14 BF 95 00 1D E8 E3 B5 00 00 F3 4A 7E 94 0C 32 7D 29 39 A0 00 75 A0 D0 02 E6 93 BD 00 2D 25 00 00 52 E3 BE                        | 68        |
| 520 T        | ) 1 " C C - ; x 4 ~ £ ;                                                                                                    | 9 18 3 5 + ; DE I 1 1 f 8 3 I C B ( 18 9D 29 69 00 B9 A2 80 17 A1 A4 34 00 98 A3 B5 00 14 01 EF 40 0B F5 A0 1A 00 3B D0 45 00 18 EF 49 83 40 0B 49 C7 42 28                       | 01 🚽      |
|              |                                                                                                    |                                                                                                    |           |
| Adr. dec: 0  | Char dec: 255 Overwrite                                                                                                    | elete from begin until current adress (incl.)                                                                                                    |           |
| <b>@</b> (   | 2 🖉 🔚                                                                                                    |                                                                                                    | AM<br>917 |

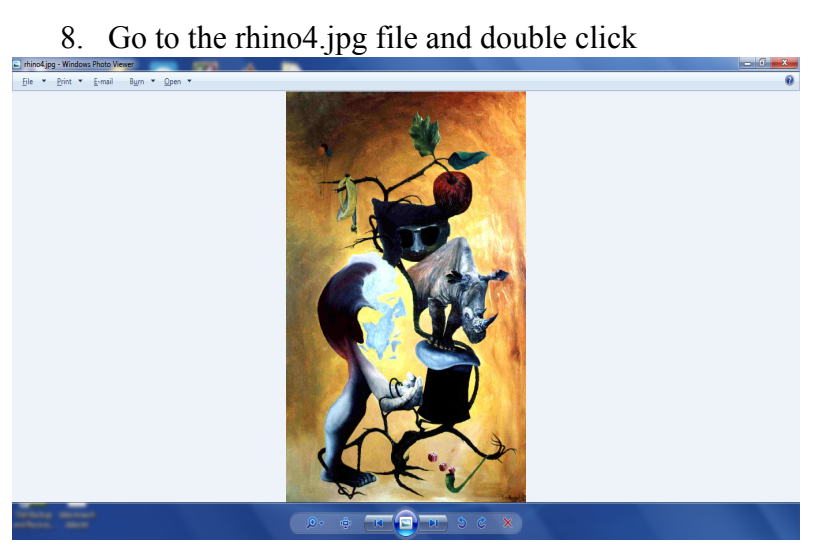

#### Assessment Hints

The ASCII view of the data (file) received from the session. Note the file signature GIF89a

| Wireshark · Follow TCP Stream (tcp.stream eq 2) · rhino2                                                                                                    | -       |                             | $\times$ |
|----------------------------------------------------------------------------------------------------|---------|-----------------------------|----------|
| HTTP/1.1 200 OK<br>Date: Wed, 28 Apr 2004 21:07:34 GMT<br>Server: Apache/1.3.29 (Unix)<br>Last-Modified: Wed, 28 Apr 2004 21:07:34 GMT<br>ETag: W/"19b1e7-14c91-40901d9c"<br>Accept-Ranges: bytes<br>Content-Length: 85137<br>Keep-Alive: timeout=15, max=99<br>Connection: Keep-Alive<br>Content-Type: image/gif |         |                             | ^        |
| GIF89a<br>IG8<br>54.45.6n.66?cd5V.&<br>[doE56.?4.E?.56k.Fu5>n\4.4.`#A?.?@.MT.2<br>#?t.DcL<br>j. dxV.:/Jt6:.a0oL.1.) .'2K. 85h88\$J<br>5B.T;o                                                                                                    | n       | <br>jw                      |          |
| <pre>2]&lt;+).1.S6A\.qd\$0&gt;ug.de/d.!.TJ.2 5j.R.i  4.VHcuJHPZ.Lk.uLk&gt;r+KX."~.*90.6(d%Ch.().\$.W.L:1JHn.)I.QG.C.k,[u.av:\$2p.W1N0d! R*<cpre>cE.)G F&amp;@Hr \. .W*.BHV.8YC\$r." ].e~Ld v1.Qi5YiX &gt; ; XA}4@.&amp;QUPD8`Me7K+Att.]</cpre></pre>                                                              | •.@t.x. | C%?h                        |          |
| 7KD.:.zSc.P.)1.0S)&.Z0<br>^pe.,~E.V5E<br>80% L.&yE.1QaDA.3I7I7LKwm7.L.3mY<br>+C.P.s5be@.Snp.@U'' <hh.s`<br>4 chent pkts, 63 server pkts, 5 turns.</hh.s`<br>                                                                                                    |         |                             | ~        |
| Entire conversation (86 kB)                                                                                                    |         | Stream 2<br>Find <u>N</u> e | ÷<br>ext |
| Filter Out This Stream     Print     Save as     Back     Cl                                                                                                    | lose    | Help                        |          |

The picture recovered for assessment (rhino5.gif)

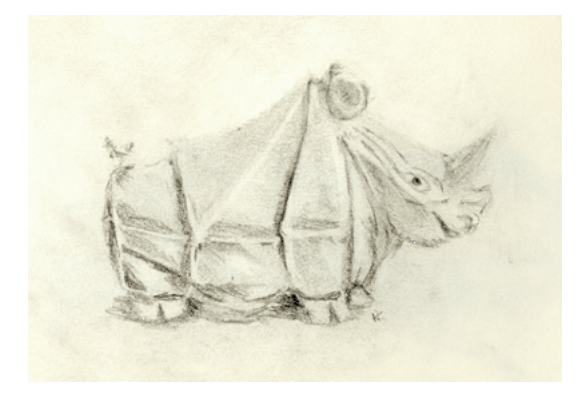